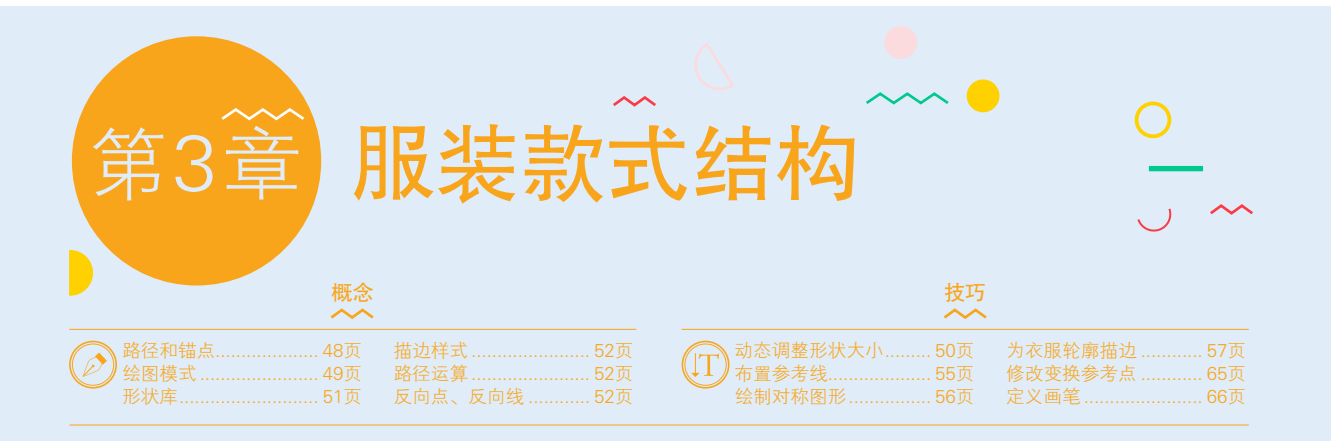

# 3.1 服装造型与人体的关系

服装的整体造型——廓型有3个关键点,即包裹住身体部分的衣长、外形线,以及使这个形状成立的结构 线。人体着装有着宽窄、松紧的视觉效果之分。服装的廓形既可以适应人的体型,又可在此基础上对形体 加以夸张和归纳。例如,用松身和紧身的方式来改变人体的自然形态。

服装流行趋势的更替主要表现为廓形的变换。迪奥(Christian Dior, 1903-1957)曾用A、H、X、O和 Y等字母,形象地概括了服装的整体外部轮廓造型, 如图3-1和图3-2所示。

- A型:指形状类似字母A,特征是上小下大,具有修饰 肩膀、夸张下部的作用,如披风、喇叭裙、喇叭裤等。
   这种款式的服装活泼、潇洒,可以展现女性的典雅高贵 之美。
- H型:肩、腰、下摆部的宽度基本相同,呈直线方型, 舒适、自由且合体,如直身衬衣、直筒裤、连衣裙等。 这种款式的服装能充分显示细长的身材,具有庄重、朴 实的美感。
- X型:特征是阔肩、收腰、下摆宽大,外轮廓起伏明显。 这种款式的服装既适合表现男性的阳刚气质,又可充 分显示女性的性感魅力。
- O型:外形呈圆弧状,因而又被称为郁金香型。外部轮廓线无明显的棱角,且较宽松,给人以含蓄、温和的美感,也可以使女性更显丰腴。
- Y型:即倒梯形。特征是上大下小,设计重点在于夸大 肩部。具有大方、干练、严肃、庄重的风格特点。
- V型:是一种肩部宽,至下摆渐渐收紧的倒三角形款 式。
- I型:形状类似于字母Ⅰ,是一种纤细修长的款式。
- 8字型:与数字8相像,可以充分强调女性的溜肩,展现蜂腰。
- 鞘型:衣服像刀剑的鞘一样将身体包裹在里面。
- 直筒型:一种直线形款式,也称箱形、矩形。

- 袋型:像袋子一样可以直接套进去,是一种较为宽松 的款式。
- 公主线型:用侧面的两根纵向结构线将腰身收紧,然 后从腰到下摆逐渐变得宽大。
- 美人鱼型:与美人鱼造型相似的一种款式。特征是膝盖以上的衣服与身体完全贴合,下摆处呈宽宽的喇叭状,形似鱼尾。
- 合体大摆型:上半身跟身体完全贴合,从腰部到裙摆 渐渐展开。
- 紧身型:与身体完全贴合的一种款式。
- 陀螺型:轮廓线类似木桶,上方膨胀,越向下收得越 紧,也称纺锤形。
- 蛋壳型:与鸡蛋外形相似,为圆润鼓起的轮廓。

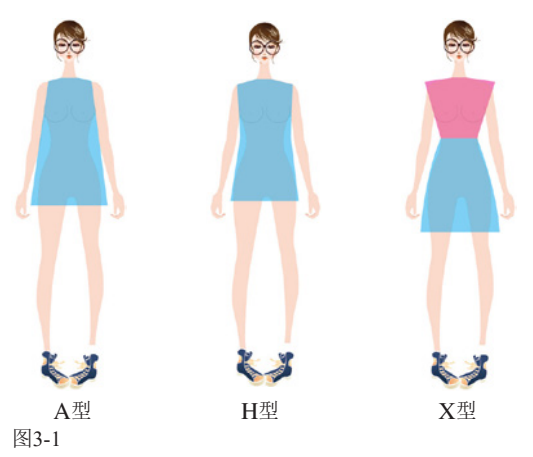

第3章 服裝款式结构

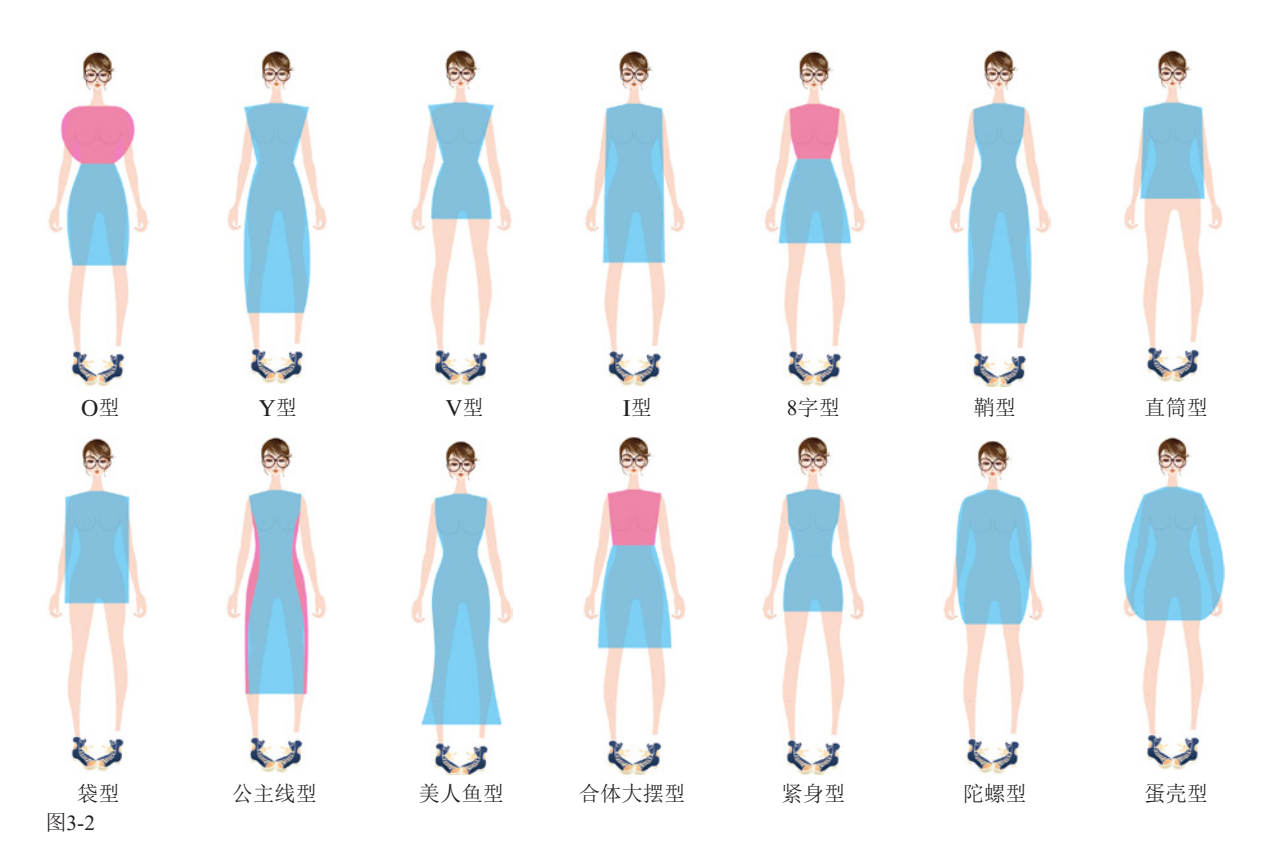

# 3.2 服装的形式美法则

服装的形式美即服装的外观美。在长期的实践中,人们通过对服装的鉴赏和创造,逐步发现了服装的形式美 法则。

### 3.2.1 比例

比例的概念源于数学,用来表示同类量之间的倍数关系。服装的外观要给人以美的享受,构成服装外观形式的各种因素就需要保持良好的数量关系。如上下装的面积、色彩的分量、衣领的大小、口袋的位置等,如图3-3和图3-4所示。

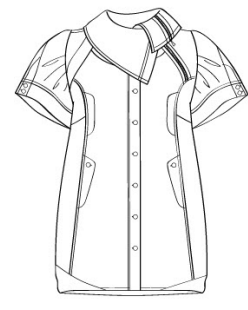

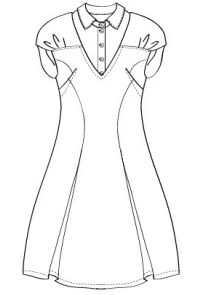

图3-4

### 3.2.2 平衡

平衡是指在一个整体中,对立的各方在数量或质 量上相等或相抵后呈现的一种静止状态。当服装造型 元素按对称的形式放置时,就会给人平稳、安静的感 受,如图3-5所示。如果按照非对称的形式放置,则会 呈现出多变、生动的平衡美,如图3-6所示。

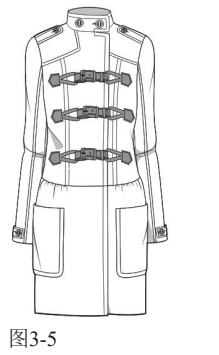

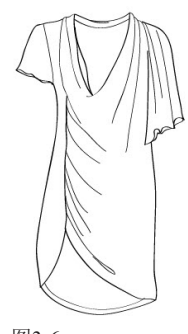

图3-6

### 3.2.3 呼应

呼应是事物之间相互照应的一种形式。在服装设 计中,相同的装饰、图案、色彩,或者相同的材料等 出现在不同部位,就可以产生呼应效果,如图3-7和图 3-8所示。

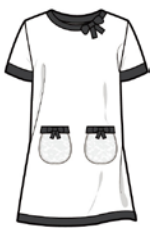

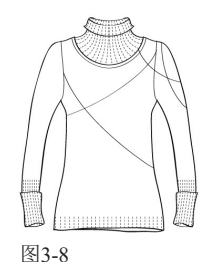

图3-7

### 3.2.4 节奏

节奏是指有秩序的、不断运动的形式。服装的 节奏美可以通过相同的点、线、面、色彩、图案、材 料等重复出现来表现,使之在视觉上产生节奏感,如 图3-9和图3-10所示。

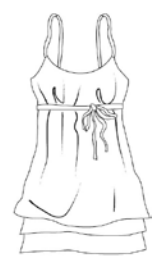

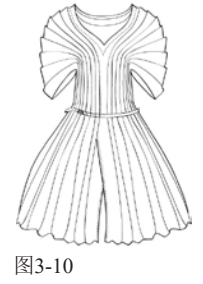

图3-9

### 3.2.5 主次

主次是对事物的局部与局部之间、局部与整体 之间的组合关系的要求。款式、色彩、图案、材料等 是构成服装外观美的要素,在运用这些要素时,要处 理好它们之间的主次关系,或以款式变化为主,或以 色彩变化为主,或以图案变化为主,或以材料变化为 主,而让其他要素处于陪衬地位。起主导作用的要素 突出了,服装也就有了鲜明的个性和风格,如图3-11 和图3-12所示。

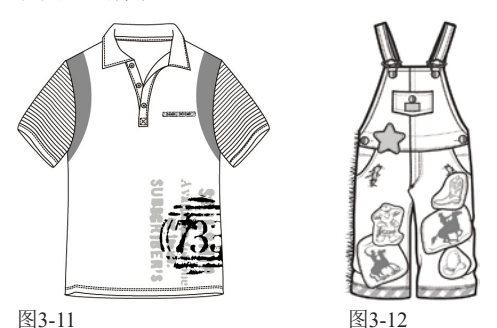

### 3.2.6 多样统一

多样统一是形式美的基本法则,也是比例、平衡、呼应、节奏、主次等形式法则的集中概括。多样和统一相辅相成,不可分割。强调变化的服装活泼、俏丽,要想避免杂乱,需体现各个因素的内在联系;强调统一的服装端庄、整齐,要想避免呆板,则应添加适当的变化,如图3-13~图3-15所示。

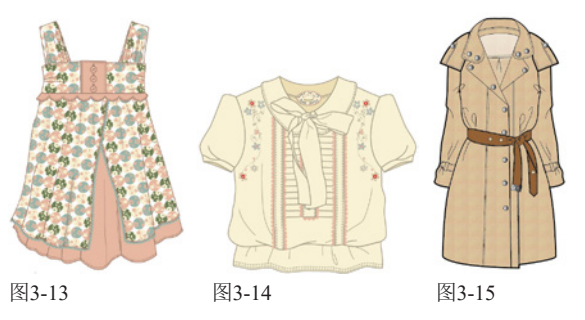

# 3.3 Photoshop绘图工具

在Photoshop的工具中,用绘图类工具(即钢笔和各种形状工具)绘制曲线和各种图形要明显优于画笔、铅 笔等绘画类工具,所绘矢量图形修改起来也十分方便。矢量图形还可无损缩放,非常适合用于经常变换尺 寸或以不同分辨率打印的作品。

### 3.3.1 矢量图形的构成

矢量图形也叫矢量形状或矢量对象,是由被称作矢量的数学对象定义的直线和曲线构成的。在

Photoshop中,主要是指用钢笔工具 ∅ 或形状工具绘制的路径和形状,以及加载到Photoshop中的由其他软件制作的可编辑的矢量素材。

从外观上看,路径是一段一段的线条状轮廓,各

个路径段由锚点连接,路径的外形也通过锚点调节,如图3-16所示,其形状则呈现图形化外观。以PSD、TIFF、JPEG和PDF格式保存文件时,可以存储路径。

### 3.3.2 路径可以转换为哪些对象

未填色或描边时,如果取消路径的选择,路径就会"隐身"。从路径中可以转换出6种对象,包括选区、形状图层、矢量蒙版、文字基线、填充颜色的图像和用颜色描边的图像,如图3-17所示。通过这些转换,可以完成 绘图、抠图、图像合成、创建路径文字等工作。

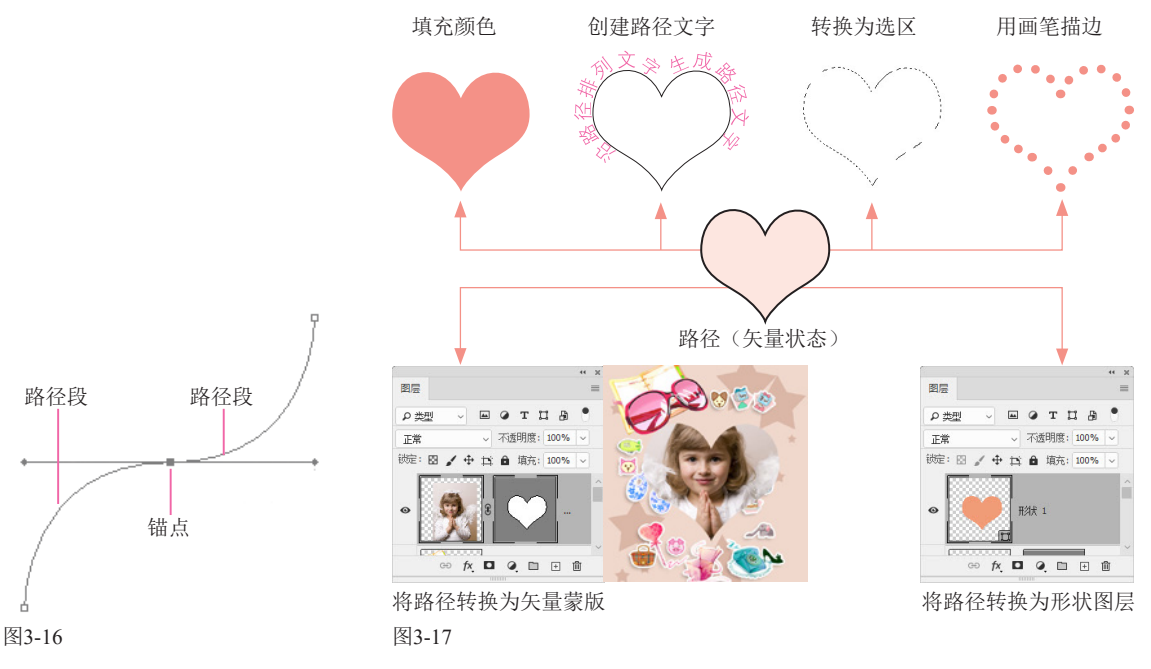

### 3.3.3 绘图模式

Photoshop中的绘图工具可以创建3种对象,即形状、路径和图像。使用前,需要在工具选项栏中选择一种绘图模式,再进行绘制,如图3-18所示。"形状"模式可绘制矢量对象,并以形状图层的形式保存在"图层"面板中,"路径"面板中也会保存相应路径,而且在工具选项栏中可以设置形状内部的填充内容,或者为其描边。使用"路径"模式绘制出的是路径,保存在"路径"面板中。使用"像素"模式可以在当前图层中绘制出用前景色填充的图像。

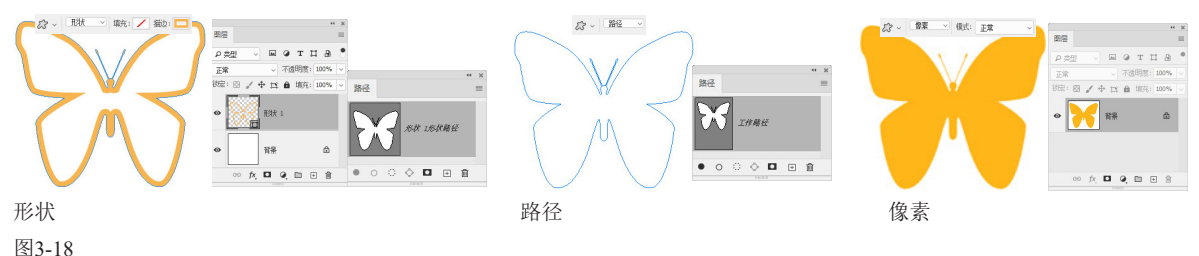

#### 提示

Point

"路径"面板中显示了文件中存储的路径、当前工作路径、当前矢量蒙版的名称和缩览图。使用钢笔工具或形状工具绘图时,如果先新建路径(单击"路径"面板中的"创建新路径"按钮 Ⅰ),再绘图,可以创建路径;如果没有新建路径而直接绘图,则创建的是工作路径。工作路径是一种临时路径,用于定义形状的轮廓。将工作路径拖曳到"路径"面板底部的 Ⅰ 按钮上,可将其转换为路径。

### 3.3.4 用形状工具绘图

形状工具可以绘制矩形、圆角矩形、圆形、椭 圆、多边形、星形和直线。

- 矩形工具 □:拖曳光标可以绘制矩形;按住Shift键并拖曳光标可以绘制正方形,如图3-19所示。创建矩形后,在"属性"面板中设置圆角半径,可以得到圆角矩形,如图3-20所示。

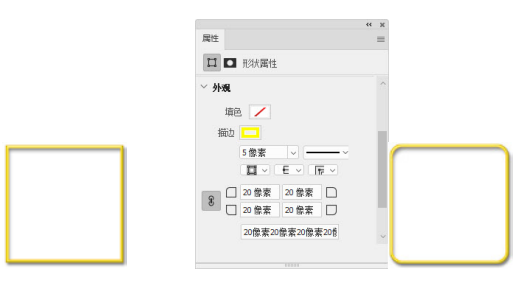

图3-19

图3-20

● 椭圆工具 ○:拖曳光标可以绘制椭圆形和圆形(按住 Shift 键),如图 3-21 所示。

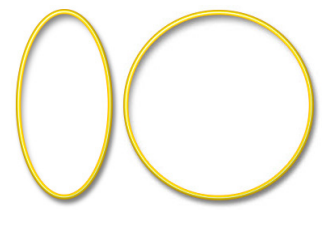

#### 图3-21

- 三角形工具△:拖曳光标可以绘制三角形。
- 多边形工具○:用来创建三 角形、多边形和星形。选择该工 具后,可以在工具选项栏的④
   选项中设置多边形(或星形)的
   边数。如果要创建星形,还需单
   击工具选项栏中的●.按钮,打
   开下拉面板设置星形的比例等
   参数,如图3-22所示,效果如图
   3-23所示。

| 3                                        | 明田: 1億 | ± V    |  |
|------------------------------------------|--------|--------|--|
|                                          | 颜色(C): | ■ 毀… ✓ |  |
| <ul> <li>○ 不受约束</li> <li>○ 对称</li> </ul> | ŧ      |        |  |
| ) 固定大小                                   | W:     | H:     |  |
| ○ 比例                                     | W:     | H:     |  |
| ) 自由格式                                   | e .    | 半径:    |  |
| 星形比例:                                    | 100%   |        |  |
| 平滑星形                                     | 缩进     |        |  |
| T Heter                                  |        |        |  |

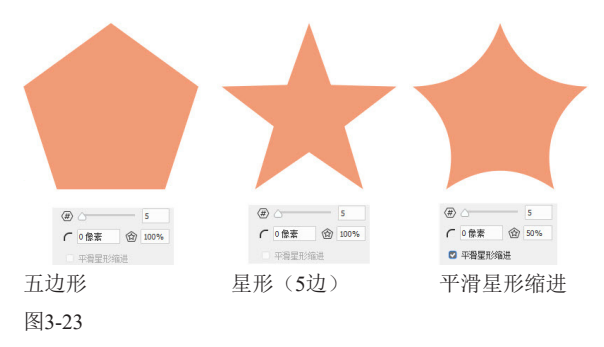

● 直线工具 / : 用来绘制直线和带有箭头的线段, 如

图 3-24 所示。按住 Shift 键拖曳光标,可以锁定水平或 垂直方向。

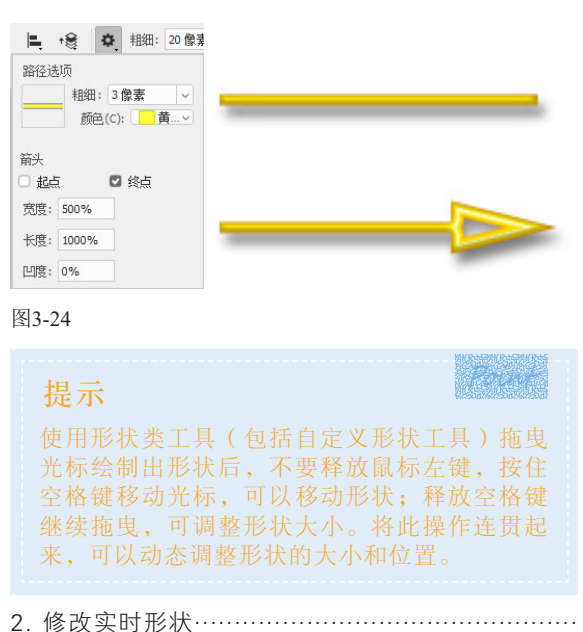

在工具选项栏中选择"形状"或"路径"选项,以形状图层或路径的形式绘制出矩形、三角形、 多边形和直线后,如图3-25所示,可以拖曳图形上的 控件调整形状的大小和角度,也可将直角改成圆角, 如图3-26所示。相关的调整也可通过"属性"面板来 进行。

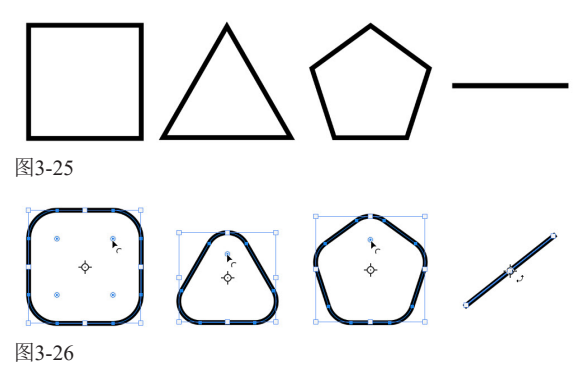

### 3.3.5 自定义形状工具

需要绘制Photoshop中预设的形状,或者从外部加载的形状时,可以使用自定形状工具操作。

选择自定义形状工具 🔅 ,打开"形状"面板, 或单击工具选项栏中的 按钮,打开"形状"下拉面板 选择形状,如图3-27所示,拖曳光标即可绘制图形, 如图3-28所示。如果要保持形状的比例,可以在绘制 时按住Shift键。

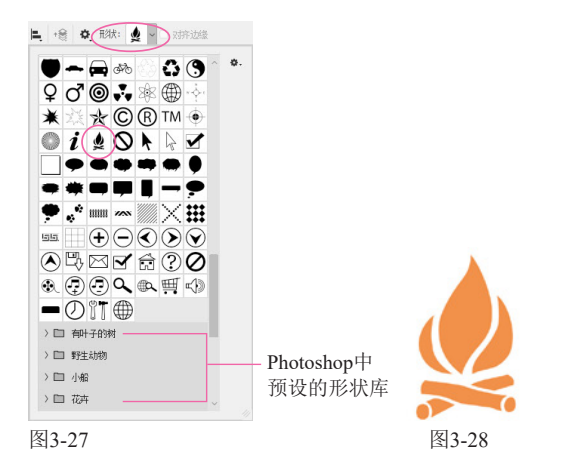

单击"形状"面板右上角的 ≡ 按钮,打开面 板菜单,如图3-29所示,执行"旧版形状及其他"命 令,可加载Photoshop早期版本预设的形状。执行"导 入形状"命令,可以加载外部形状库(如从网上下载 的形状库),如图3-30和图3-31所示。

| *************************************                                    | <ul> <li>▼ (又文本     <li>✓ 小縮党图     <li>大縮党图</li> <li>小列表</li> <li>大列表</li> </li></li></ul> |
|--------------------------------------------------------------------------|--------------------------------------------------------------------------------------------|
| <ul> <li>&gt; 町 野生动物</li> <li>&gt; □ 有叶子的树</li> <li>&gt; □ 小船</li> </ul> | <ul> <li>✓ 显示搜索栏</li> <li>✓ 显示最近使用的项目</li> <li>预设状态</li> </ul>                             |
| → □ 花卉                                                                   | 追加默认形状<br>导入形状<br>导出所选形状                                                                   |
| <b>D</b> (1)                                                             | 旧版形状及其他                                                                                    |

#### 图3-29

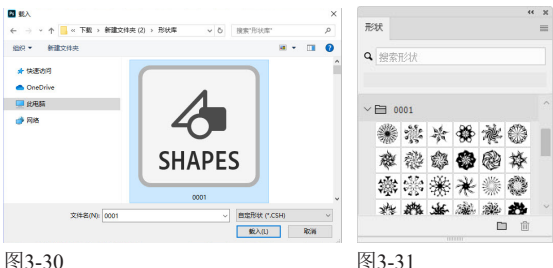

图3-30

如果想删除形状库,可先单击其所在的组图 标~臼,之后单击"形状"面板中的 面 按钮。

绘制图形后,执行"编辑"」"定义自定形状" 命令,可将其保存到"形状"面板中,成为一个预设 的形状。

### 3.3.6 为形状设置填充内容

在工具选项栏中选择"形状"选项后,可单击 "填充"和"描边"按钮,打开下拉面板,如图3-32 所示,选择用纯色、渐变或图案对图形进行填充和描 边。图3-33所示为采用不同内容对图形进行填充的效 果。如果要自定义颜色,可以单击≤≤按钮,打开"拾 色器"对话框讲行设置。

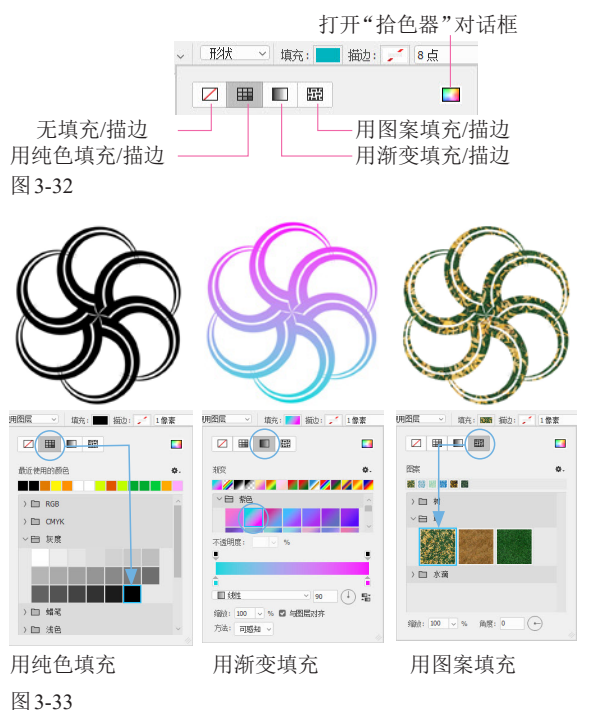

### 3.3.7 为形状描边

绘制形状时,可以在"描边"选项组中选择用纯 色、渐变和图案为图形描边,如图3-34所示。

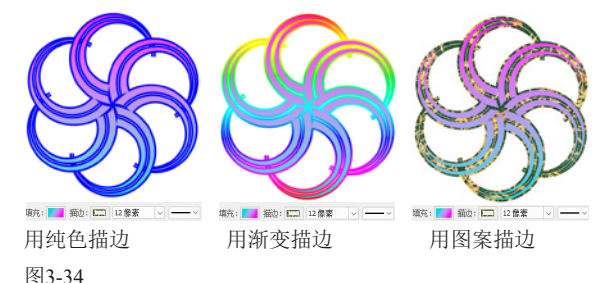

"描边"右侧的选项用于调整描边粗细,如 图3-35所示。单击第2个 v 按钮,可以打开图3-36 所示的下拉面板,修改描边样式和其他参数。

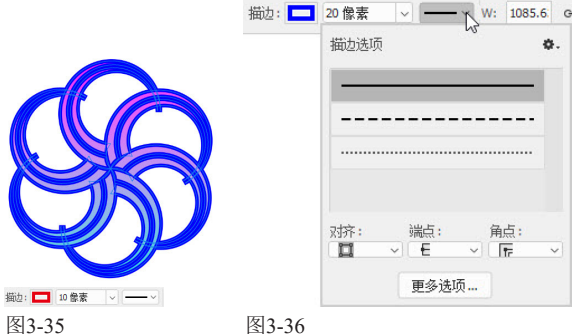

 描边选项:可以选择用实线、虚线和圆点来描边路径, 如图 3-37 所示。

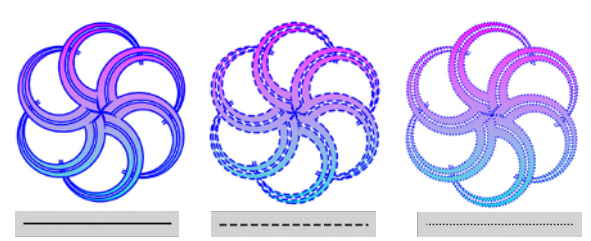

图3-37

- 对齐:单击 ∨ 按钮,可在打开的下拉列表中选择描边 与路径的对齐方式,包括内部□、居中□和外部□。
- ●端点:单击 > 按钮打开下拉列表,可以选择路径端 点的样式,包括端面 - 、圆形 - 和方形 - ,效果如 图 3-38 所示。

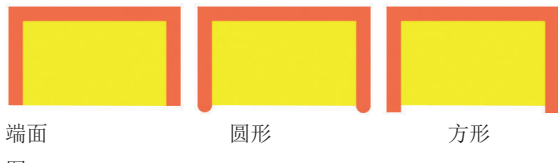

图3-38

角点:单击、按钮打开下拉列表,可以选择路径转角处的转折样式,包括斜接下、圆形下和斜面下,效果如图 3-39所示。

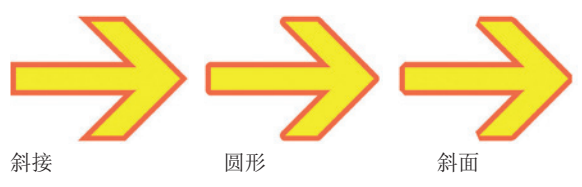

图3-39

 更多选项:单击该按钮,可以打开"描边"对话框,该 对话框中除包含前面的选项外,还可以调整虚线的间 隙,如图3-40所示。

| 苗边          |     |            |     |             | ×           |
|-------------|-----|------------|-----|-------------|-------------|
| 预设:         |     |            | -   | ~           | 存储          |
| 对齐:         | Þ ~ | 端点:<br>E 端 | 面 ~ | 角点:<br>「扉 斜 | <u> 後 ~</u> |
| □ 虚线<br>虚线: | 间隙: | 虚线:        | 间隙: | 虚线:         | 间隙:         |
|             |     |            | (   | 确定          | 取消          |

图3-40

### 3.3.8 路径及形状运算

使用形状类工具及钢笔工具时,可以对路径或形 状进行运算,以得到所需的轮廓。

单击工具选项栏中的 5 按钮,可以在打开的下拉 面板中选择运算方式,如图3-41所示。例如,图3-42 所示的图形中首先绘制邮票图形,之后使用不同的运 算方式绘制人物图形,就得到不同的运算结果,如图 3-43所示。

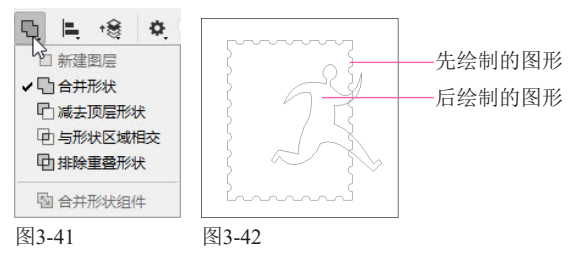

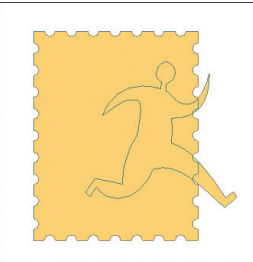

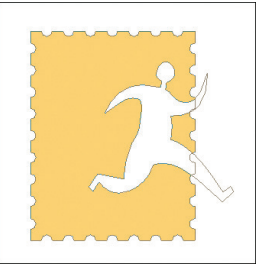

合并形状 🖸

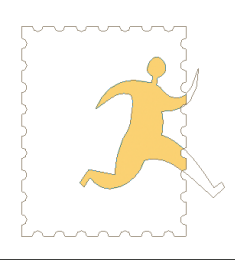

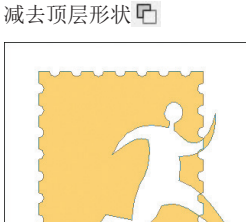

与形状区域相交 🖸 图3-43

排除重叠形状中

## 3.3.9 用钢笔工具绘图

学习钢笔工具 o 应从基本图形入手,包括直线、 曲线和转角曲线。这些图形看似简单,但复杂的图形 也是从基本图形演变而来的。

1. 锚点、方向点、方向线……………………………………………

锚点分为两种,平滑点和角点。平滑点连接平滑的曲线,角点连接直线和转角曲线,如图3-44所示。

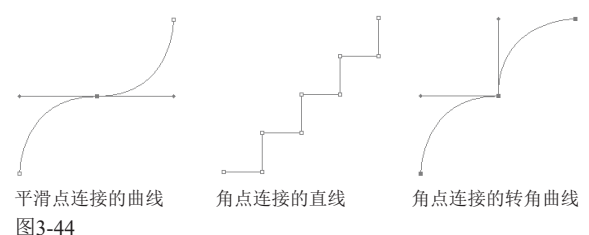

锚点既连接路径,也用于调整路径的形状。在曲 线路径段上,锚点两侧有方向线,方向线的端点是方 向点,如图3-45所示,拖曳方向点拉动方向线,可以

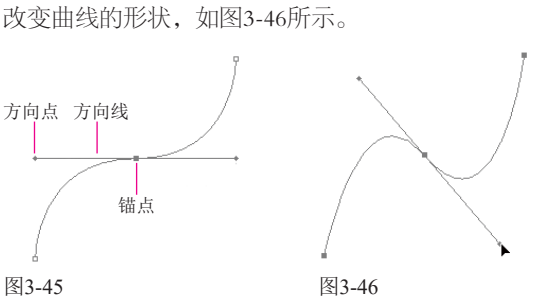

选择钢笔工具 ②,在工具选项栏中选择"路径" 或"形状"选项,在画布上单击创建锚点,释放鼠标 左键,在其他位置单击,可创建直线路径。按住Shift 键单击,可锁定水平、垂直或以45°角为增量创建直 线路径。如果要封闭路径,可在路径的起点处单击。 图3-47所示为一个矩形的绘制过程。

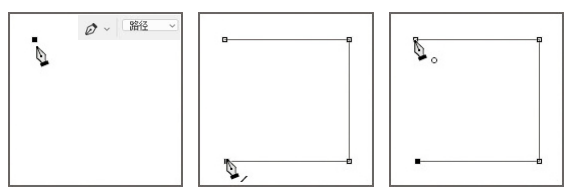

图3-47

如果要结束一段开放式路径的绘制,可以按住 Ctrl键(转换为直接选择工具 ▶)在空白处单击。也 可单击其他工具或按Esc键。

使用钢笔工具 Ø 时,通过拖曳光标的方法可以创 建平滑点:将光标移动至下一处位置,进行拖曳可创 建第二个平滑点:继续创建平滑点,即可生成光滑的 曲线,如图3-48所示。

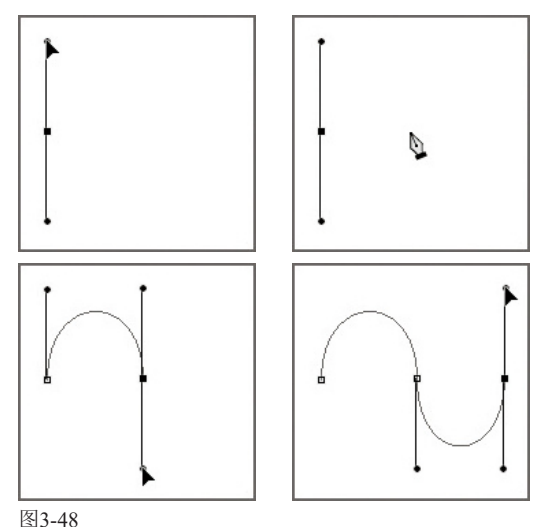

绘制出曲线后,将光标放在最后一个平滑点上, 按住Alt键(光标变为&、状)单击,可将其转换为只有 一条方向线的角点,此后在其他位置拖曳光标,可绘 制出转角曲线,如图3-49所示。

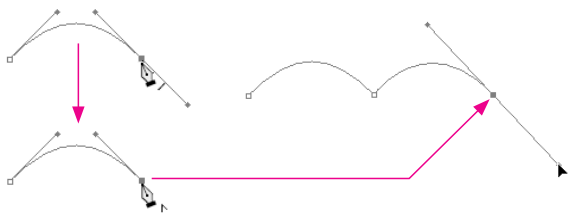

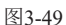

绘制一段曲线后,如图3-50所示,将光标放在最 后一个锚点上,按住Alt键,如图3-51所示,单击,将 平滑点转换为角点,此时其另一侧方向线会被删除, 如图3-52所示;在其他位置单击(不要拖曳),可在 曲线后面绘制出直线,如图3-53所示。

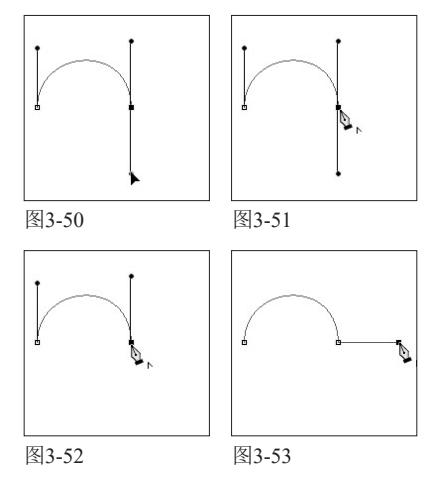

5. 在直线后面绘制曲线……………………

绘制出一段直线后,将光标放在最后一个锚点 上,按住Alt键,如图3-54所示,拖曳光标,从锚点上 拖出方向线,如图3-55所示;在其他位置拖曳光标, 可在直线后面绘制出曲线。拖曳方向决定了曲线是S 形,如图3-56所示,还是C形,如图3-57所示。

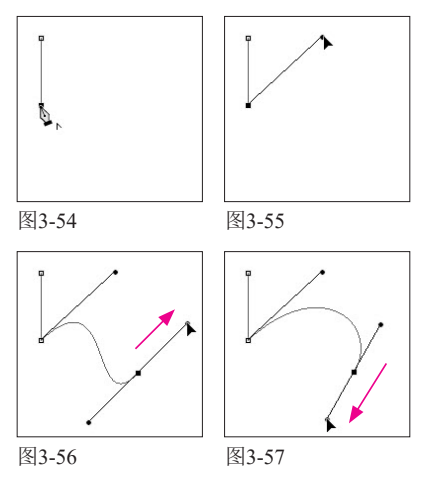

### 3.3.10 修改路径

#### 

使用直接选择工具 \ 单击一个锚点, 可选择该锚 点, 洗中的锚点为实心方块, 未洗中的为空心方块, 如图3-58所示。单击一条路径段时,可以选择该路径 段,如图3-59所示。使用路径选择工具 ▶ 单击路径, 可以选择整个路径,如图3-60所示。选择锚点、路径 段和整条路径后,按住鼠标左键不放并进行拖电,可 将其移动。

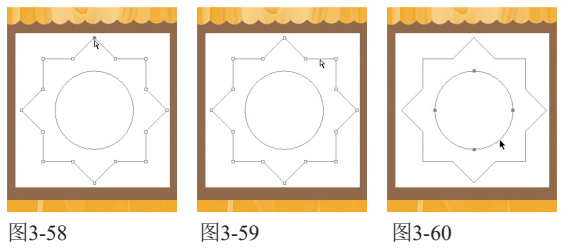

选择添加锚点工具 2,将光标放在路径上方,如 图3-61所示,单击可添加锚点,如图3-62所示。如果 进行拖曳,则添加锚点的同时还可调整路径形状,如 图3-63所示。

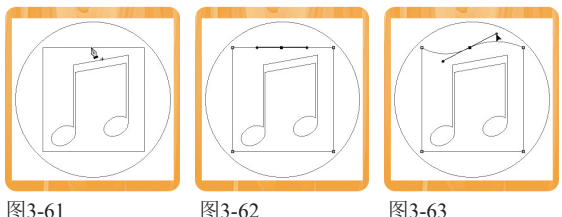

图3-61

选择删除锚点工具 ②,将光标放在锚点上方, 如图3-64所示,单击,可删除该锚点,如图3-65所 示。此外,使用直接选择工具 ▶ 选择锚点后按Delete 键也可将其删除,但用这种方法操作时,锚点两侧的 路径段也会同时被删除,导致闭合的路径变为开放的 路径。

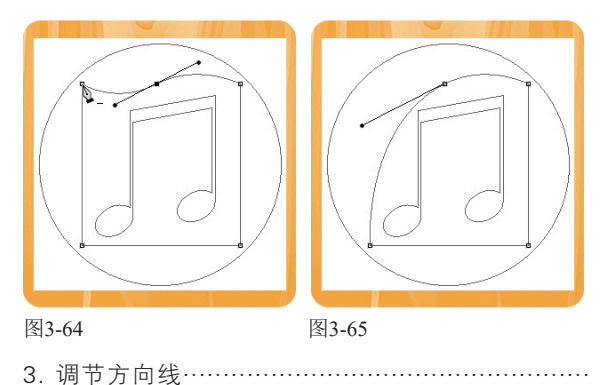

直接洗择工具 ▶ 和转换点工具 ▶ 可以调整方向

线,改变路径的形状。例如,图3-66所示为原图形,使用

**直接洗择丁具 ▶** 拖曳平滑 点上的方向点时,方向线 始终保持为一条直线, 锚 点两侧的路径段会同时发 生改变,如图3-67所示。使 用转换点工具 N 拖电方向 点时,可单独调整任意一 侧的方向线,不会影响另 外一侧的方向线和同侧的 路径段,如图3-68所示。

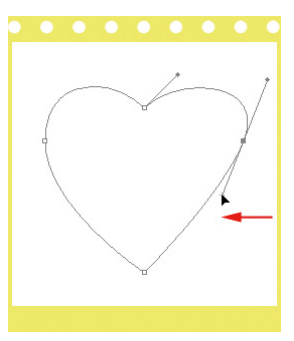

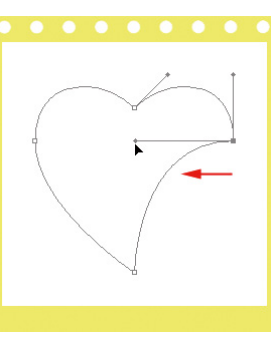

图3-67

图3-68

图3-66

转换点工具 丶 可以转换锚点类型。选择该工具 后,将光标放在锚点上方,如果这是一个角点,进 行拖曳,可将其转换为平滑点,如图3-69和图3-70所 示:如果这是一个平滑点,单击可将其转换为角点, 如图3-71所示。

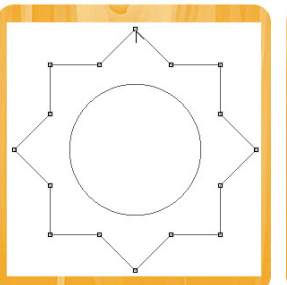

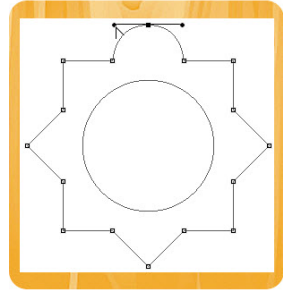

图3-69

图3-70

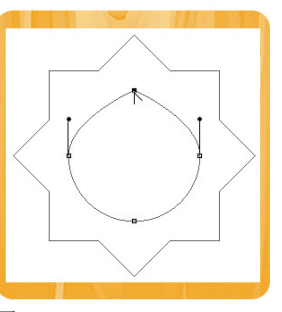

图3-71

## 3.4 衬衣款式图

服装款式图是以平面图形表现的含有细节说明的设计图。它不同于服装画,在表达服装设计师构思的同时,更要求绘画规范、严谨、对称,线条表现要清晰、圆滑、流畅,以便在企业生产中起到样图规范指导的作用。本实例绘制一款衬衣的款式图,重点学习衣领的表现方法。为了对称布局,将借助参考线。用钢 笔和形状工具绘制好款式图以后,还要通过绘画类工具对路径进行描边,从而得到线稿。

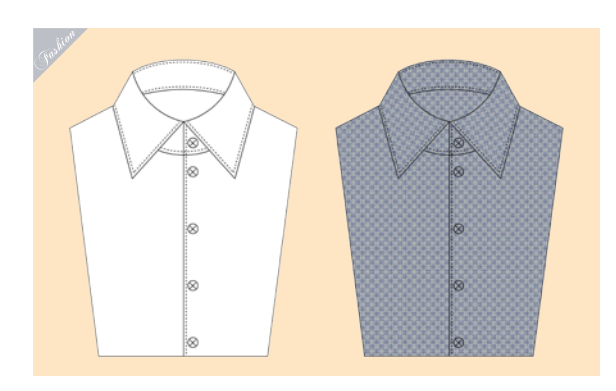

### 3.4.1 布置参考线

01 执行"文件" | "新建"命令,或按Ctrl+N快捷 键打开"新建文档"对话框。单击"打印"选项卡,使用其中的预设选项创建一个A4大小的文档,如图3-72所示。

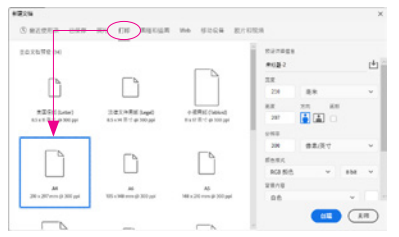

#### 图3-72

02执行"编辑" | "首选项" | "单位与标尺" 命 (2)令,打开"首选项"对话框。当前文件是以毫 米为单位,在这里将"标尺"的单位也设置为"毫 米",如图3-73所示。

| 首选项                                    |                                         | 想索首选项                                                     | ×      |
|----------------------------------------|-----------------------------------------|-----------------------------------------------------------|--------|
| 業規<br>界面<br>工作区<br>工具                  | 单位<br>标尺: <u> </u>                      | 新文档授设分新率<br>打印分前率(I): 300 像素/英寸 〜<br>屏範分荷率(S): 72 像素/英寸 〜 |        |
| 历史记录<br>文件处理<br>导出<br>性能<br>原始分理       | 利尺寸<br>寛康(W): 180 点 ~<br>茶订纸(T): 12 点 ~ | 卤/漲卡大小<br>● PostScript(72 点/茵寸)(0)<br>○ 传统(72.27 点/茵寸)(0) | (N)↑-₹ |
| 暂存盘<br>光标<br>透明度与色域                    |                                         |                                                           |        |
| 単位可称尺<br>参考线、网络和切片<br>増改工具<br>文字<br>3D |                                         |                                                           |        |

图3-73

03 单击左侧列表中的"参考线、网格和切片"选项。在对话框右侧将"画布"颜色设置为绿色,并修改网格参数,如图3-74所示。单击"确定"按钮关闭对话框。

| 首选项                         |                           |                | 报索首选项 | ×                |
|-----------------------------|---------------------------|----------------|-------|------------------|
| 常規<br>界面<br>工作区             | 参有线<br>图布(A): ■ 译色        | v) [           |       | NA RA            |
| 工具<br>历史记录<br>文件处理          | 圖板(R): ▲ 洗證色              | 影为线            |       | 上一个(P)<br>下一个(N) |
| 写出<br>住能<br>四他分理            | 非現用關係(1): ■ 浅蓝色           | •)(=========•) |       |                  |
| 著存盘<br>光标                   | 警航影考3(5): <b>7</b> 54     | v)             |       |                  |
| 型地与标尺<br>型地与标尺<br>型地线、网络和切片 | 颜色(C): 自宝<br>网络绒词隔(D): 20 | → 子网格(V): 10   |       |                  |
| 文字<br>3D<br>技术预览            | 初片<br>线条颜色(E): □ 浅蓝色      | ✓ ■ 显示初片编号(M)  |       |                  |
| 产品改进                        | 新经<br>路径选项: ■财认值          |                |       |                  |
|                             | 控件<br>控件蕨邑(L):            |                |       |                  |
|                             |                           |                |       |                  |

#### 图3-74

04 按Ctrl+R快捷键显示标尺。将光标放在原点, 即窗口左上角的(0,0)数值处,如图3-75所示,向右下方拖曳,画面中会出现十字线,将其拖放 到横向100毫米、纵向20毫米处,如图3-76所示。通过 这种方法将横向100毫米、纵向20毫米处定义为原点, 这里的数值会变为(0,0)。

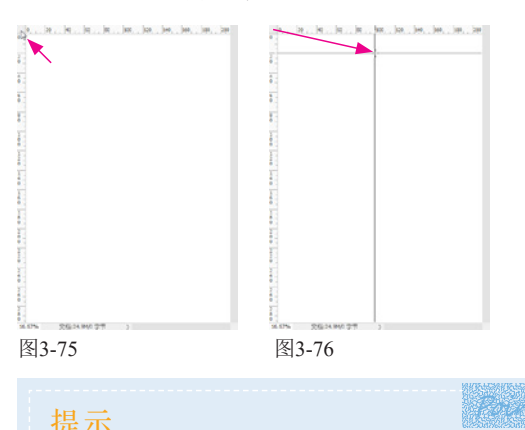

如果想要将原点恢复到初始位置,即让窗口左 上角变为(0,0),可以在左上角(水平和垂直 标尺相交处)双击。 05将光标放在垂直标尺上,并向画面拖曳,拖出 参考线,如图3-77所示。从水平标尺上也拖出 相应的参考线,以便绘图时能够对称布置图形,如 图3-78所示。

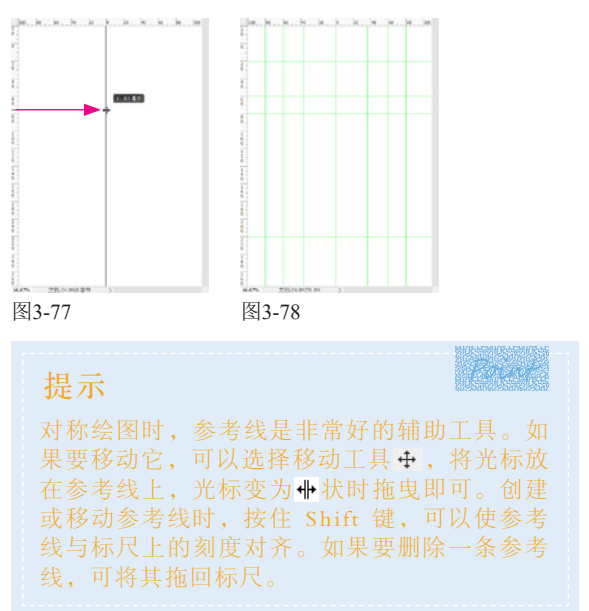

## 3.4.2 绘制对称图形

01 选择矩形工具 □,在工具选项栏中选择"路径"选项,以参考线为基准绘制一个矩形,如图3-79所示。使用直接选择工具 降单击左下角的锚点,将其选取,如图3-80所示,按住Shift键(可以锁定水平方向)拖曳,如图3-81所示。右下角的锚点也采用同样的方法移动,它的位置与左侧的锚点对称,如图3-82所示。

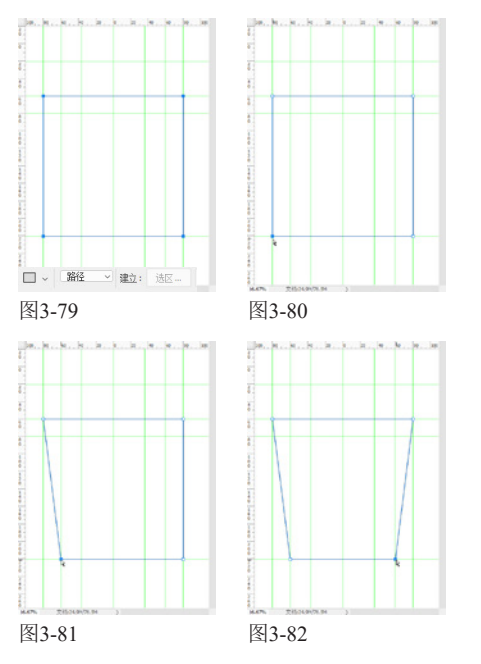

02使用添加锚点工具 2 在路径上单击,添加两 02个锚点,它们对应水平标尺上的40毫米处,如 图3-83所示。使用转换点工具 N 在这两个锚点上单 击,将它们转换为角点,如图3-84所示。这样它们就 没有了方向线,移动这两个锚点时,它们之间的路径 会变为直线。

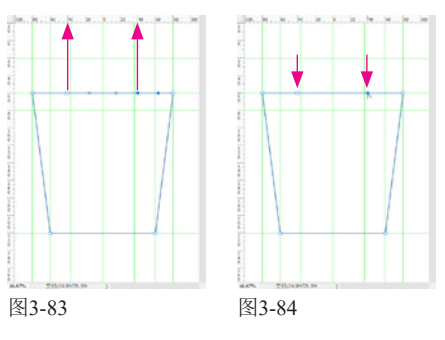

03使用直接选择工具 № 单击 并拖出一个矩形框,选取 这两个锚点,如图3-85所示。将 光标放在一个锚点的正上方,如 图3-86所示,向上拖曳光标,拖 出一小段距离后,按住Shift键, 这样可以矫正移动位置,使锚点 沿垂直方向移动,同时观察左侧 标尺,在到达40毫米这个位置时 释放鼠标左键,如图3-87所示。

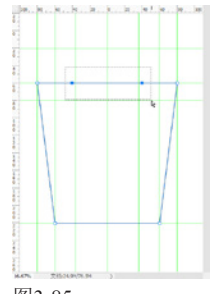

图3-85

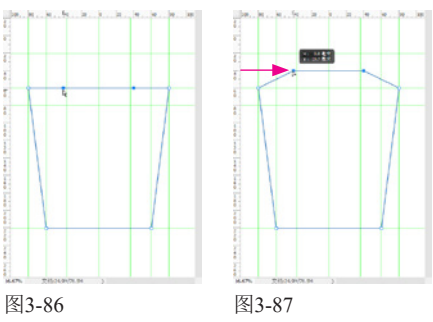

04使用添加锚点工具 <sup>1</sup>2 添加一个锚点,如图3-88 所示。使用直接选择工具 ► 在该锚点上单击并 按住Shift键向上方拖曳,如图3-89所示。按住Ctrl键在 空白处单击,取消路径的选择。

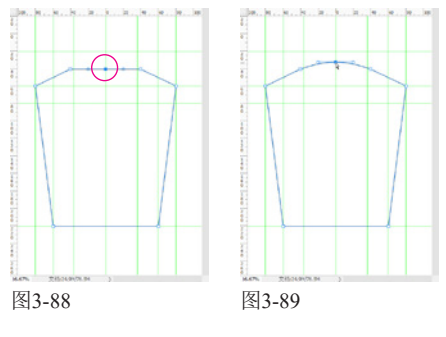

057双击路径层,如图3-90所示,在弹出的对话框中输入名称,如图3-91所示,将这一临时路径层转换为正式的路径层,如图3-92所示。

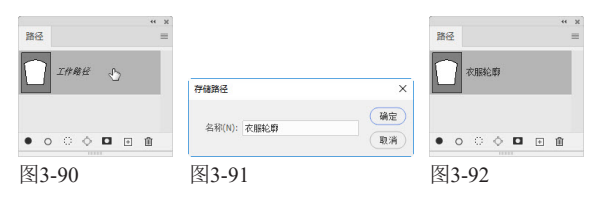

06选择钢笔工具 Ø,在工具选项栏中选择"路径"选项。在画布上单击,绘制直线路径,如图3-93所示。将光标放在第一个锚点上方,如图3-94所示,向右上方拖曳光标,将路径封闭,与此同时可将该路径调整为曲线,如图3-95所示,这样一个领子就绘制好了。使用路径选择工具 ▶ 单击领子图形,按Alt+Shift快捷键并向左侧拖曳,进行复制,如图3-96所示。

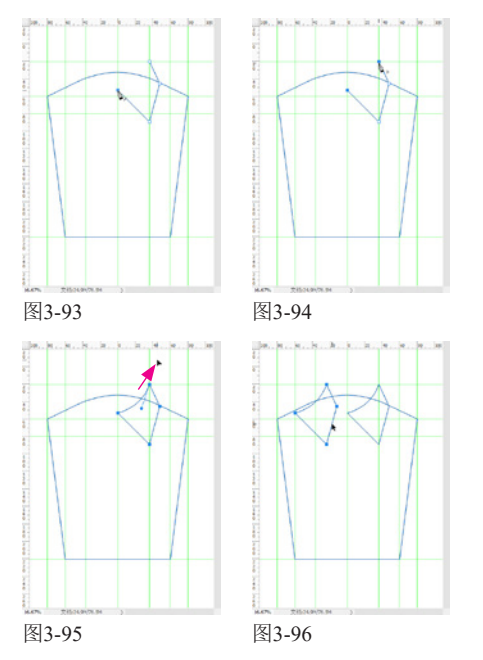

07按Ctrl+T快捷键显示定界框。右击,弹出快捷菜单,执行"水平翻转"命令,翻转图形,如图 3-97所示。将图形移动到与另一侧图形对称的位置,如图3-98所示。按Enter键确认,另一个领子也制作好了。

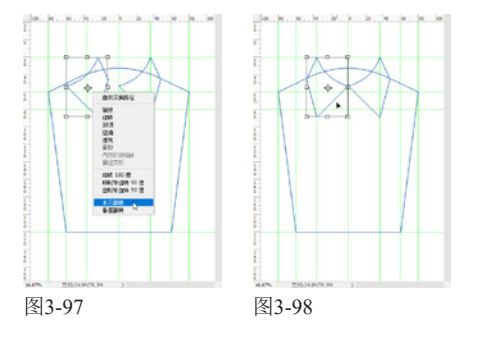

08使用钢笔工具 ∅ 在领子上部绘制一条曲线路 径,如图3-99所示。在衣襟位置按住Shift键单 击,绘制一条直线路径,如图3-100所示。

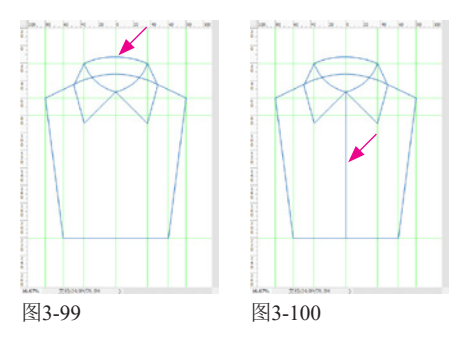

### 3.4.3 为衣服轮廓描边

01 农服基本轮廓绘制好以后,可以对路径进行描 边,制作线稿。单击"图层"面板底部的 → 按 钮,新建一个图层。按D键将前景色设置为黑色。选择 铅笔工具 2,在工具选项栏中选择"硬边圆"笔尖, 设置"大小"为5像素,如图3-101所示。使用路径选 择工具 入,按住Shift键单击除两个领子以外的其他3个 图形,将它们同时选取,右击,弹出快捷菜单,执行 "描边子路径"命令,如图3-102所示,在弹出的对话 框中选择"铅笔"工具,如图3-103所示,用它描边路 径。隐藏路径和参考线以后,效果如图3-104所示。

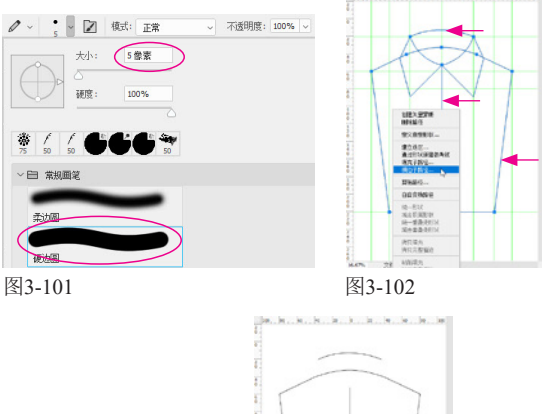

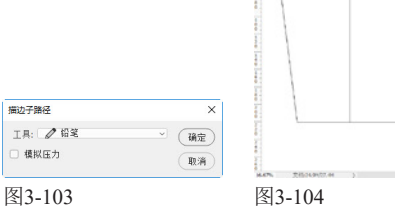

02 单击"图层"面板底部的 按钮,新建一个图 2 层。在其名称上双击,显示文本框以后,修改 名称为"衣领",如图3-105所示。使用路径选择工具 ▶ 单击领子图形,右击,弹出快捷菜单,执行"填 充子路径"命令,如图3-106所示,在弹出的对话框中 选择用"背景色"(即白色)填充路径,如图3-107所示。用白色将后面的轮廓线遮盖住以后,隐藏路径和 参考线,效果如图3-108所示。

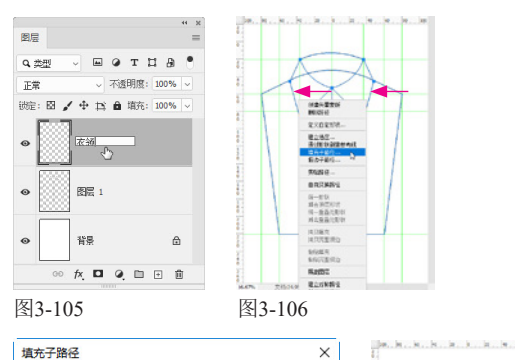

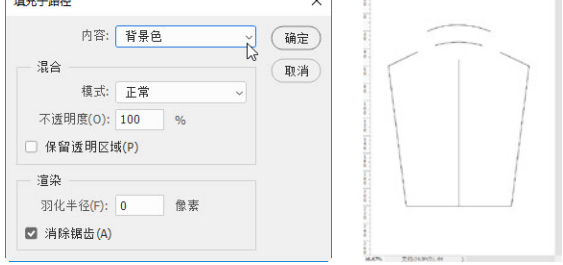

图3-107

图3-108

03 右击,再次弹出快捷菜单,执行"描边子路 径"命令,用铅笔工具 对路径进行描边,如 图3-109和图3-110所示。

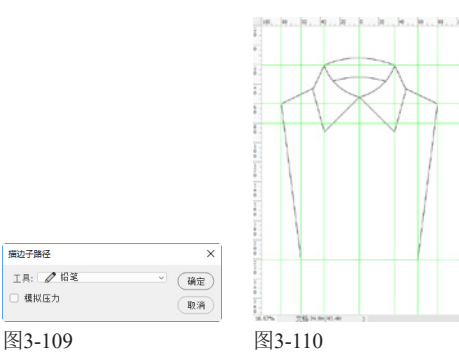

04使用钢笔工具 ∅ 绘制一条弧线路径,如图3-111 所示。右击,弹出快捷菜单,执行"描边子路径"命令,进行描边,效果如图3-112所示。

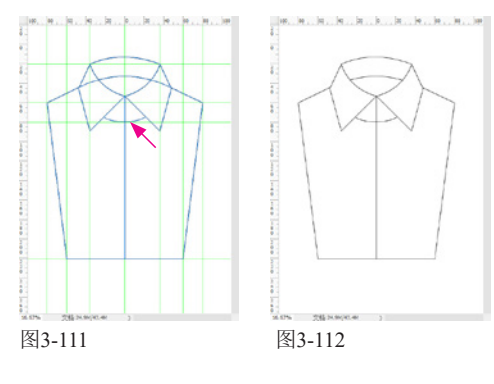

05下面绘制服装上的明线(用虚线表示)。使用路径选择工具 ▶ 单击门襟处的路径,按Alt+Shift快捷键向右侧拖曳,进行复制,如图3-113所示。使用直接选择工具 ▶ 单击直线顶部的锚点,按↓键向下移动,使锚点与衣领边缘对齐,如图3-114所示。

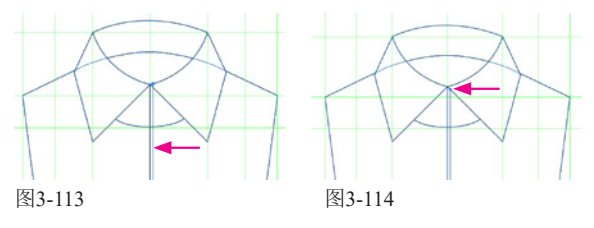

06使用路径选择工具 ▶ 单击领子上的曲线,按 Alt+Shift快捷键向下拖曳进行复制,如图3-115所 示。按Ctrl+T快捷键显示定界框,拖曳控制点,将曲线压 扁并调短,如图3-116所示,按Enter键确认,如图3-117所 示。采用同样的方法复制路径,如图3-118所示。

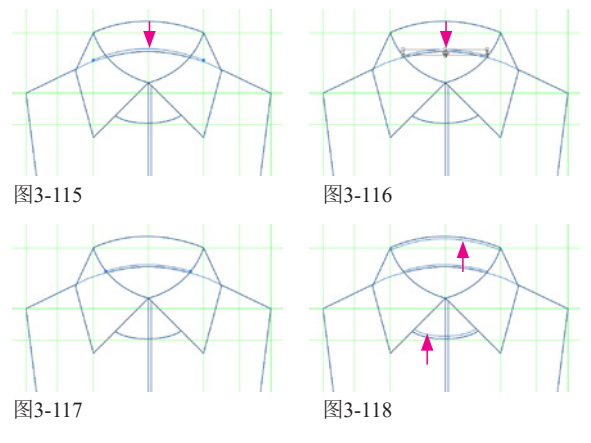

07使用路径选择工具 ▶ 单击领子将其选中,如图 3-119所示,按住Alt键拖曳光标进行复制,如 图3-120所示。使用直接选择工具 ▶ 单击最上方的锚 点,如图3-121所示,按Delete键删除,这条路径就被 删掉了,如图3-122所示。

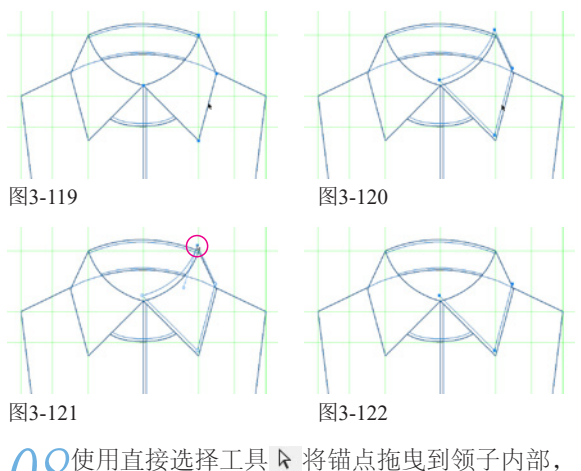

了了如图3-123所示。下面将图形对称复制到左侧的

领子上。使用路径选择工具 ▶ 按住Alt键单击并拖曳 图形进行复制,拖曳过程中按住Shift键以锁定水平方 向,如图3-124所示。按Ctrl+T快捷键显示定界框, 右击,弹出快捷菜单,执行"水平翻转"命令翻转图 形,之后按→键和←键轻移图形,将其与左侧的领子 对齐,如图3-125所示。按Enter键确认。

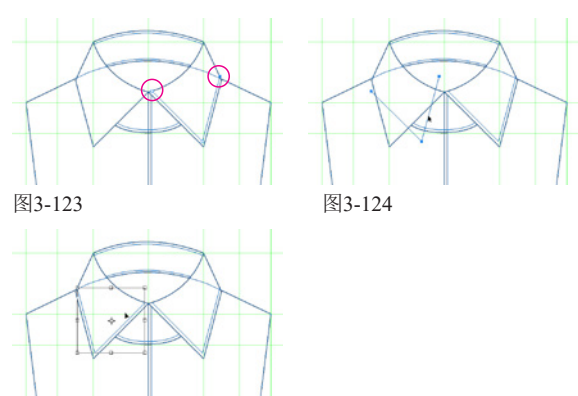

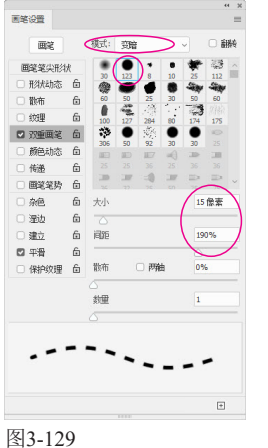

描边路径

□ 模拟压力

图3-131

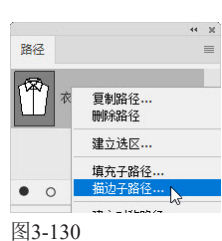

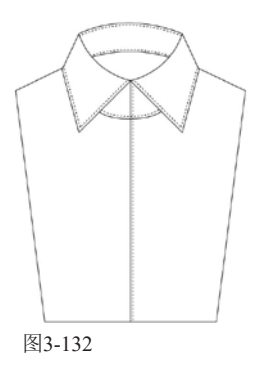

11下面来制作扣子。选择椭圆工具 ○及"路径" 选项。按住Shift键拖曳光标,创建一个圆形,如 图3-133所示。使用直线工具 /,按住Shift键拖曳光 标,创建两条直线,如图3-134所示。

通定

取消

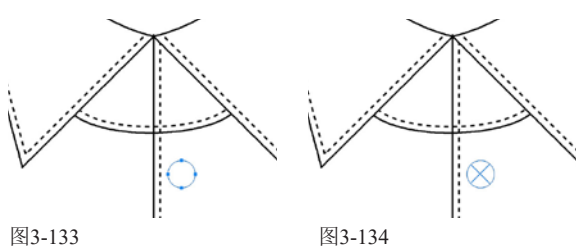

12新建一个图层,修改名称为"衣扣"。使用路 径选择工具 ▶,按住Shift键单击组成扣子的3个 图形,将其选取。按住Alt键单击"路径"面板底部的 ○按钮,弹出"描边路径"对话框,用"铅笔"描边 路径,如图3-135和图3-136所示。

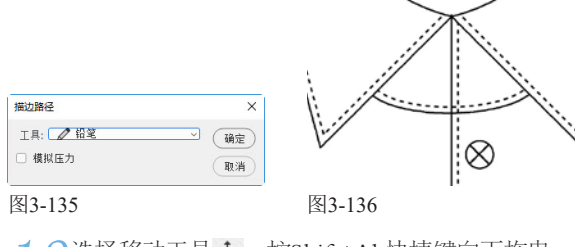

13选择移动工具中,按Shift+Alt快捷键向下拖曳, 复制扣子。注意最下方扣子的位置,如图3-137所

图3-125

09使用路径选择工具 ▶,按住Shift键单击各个明 线图形,将它们选取,如图3-126所示。新建一 个图层,在图层名称上双击,显示文本框后修改名称 为"明线",如图3-127所示。

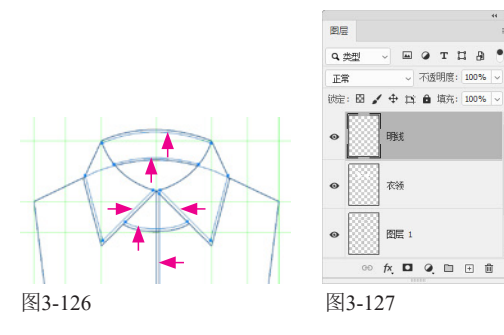

10选择画笔工具 ✓。打开"画笔设置"面板,选择画笔工具 ✓。打开"画笔设置"面板,选择"硬边圆"笔尖,设置"大小"为5像素(该值决定了虚线的粗细),如图3-128所示。单击选择面板左侧的"双重画笔"选项,再选择一个"硬边圆"

笔尖,将"模式"设置为 "变暗"。设置"大小"和 "间距"参数(决定了虚线 的长短和间距),如图3-129 所示。在路径层上右击,弹 出快捷菜单,执行"描边子 路径"命令,如图3-130所 示,在弹出的对话框中选择 画笔工具✔,对路径进行描 边,如图3-131所示。按Ctrl+; 快捷键隐藏参考线,效果如 图3-132所示。

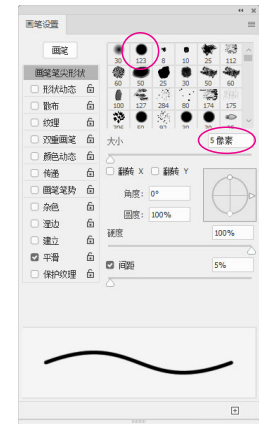

图3-128

示。在"图层"面板中,按住Shift键单击最下方的"衣 扣"图层,通过这种方法将所有衣扣洗取,如图3-138 所示。

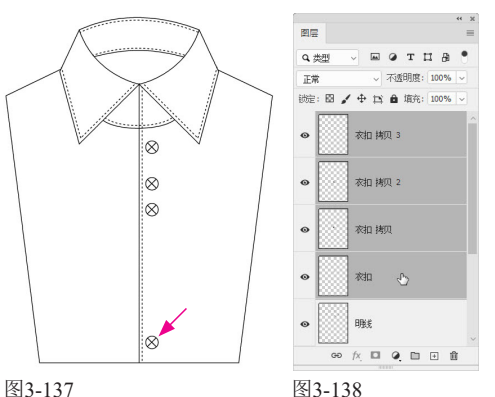

图3-138

单击工具选项栏中的 三按钮,让所选对象垂直 4均匀分布,如图3-139和图3-140所示。

15<sup>单击</sup>"衣扣"图层,如图3-141所示。使用移动 工具中,按Shift+Alt快捷键向上拖曳,再复制 一个衣扣,如图3-142所示。

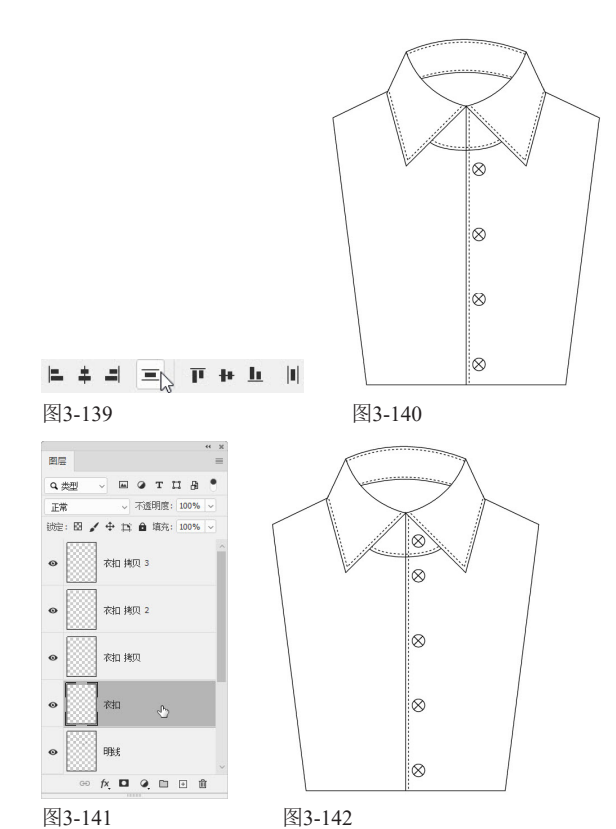

# 3.5 绒衫款式图

本实例也是在参考线的辅助下绘制对称图形。实例中会有一些比较实用的小技巧,包括轻移锚点、复制一 组路径、对称复制衣袖,以及路径描边等。

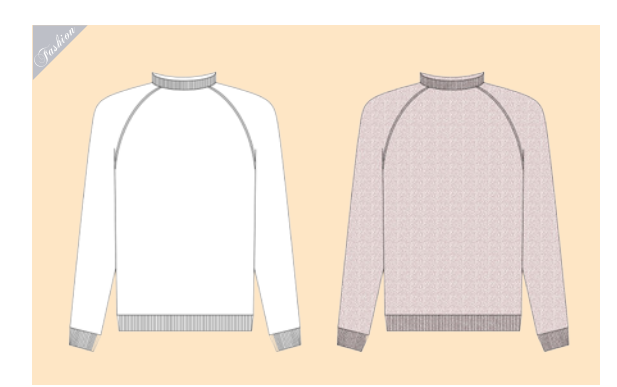

1新建一个A4大小的文档。按Ctrl+R快捷键显示 【标尺,将光标放在标尺上,单击并按住Shift键 拖出两条参考线,定位在水平标尺100毫米、垂直标 尺20毫米处(按住Shift键以后,参考线会与刻度线对 齐),如图3-143所示。将光标放在标尺的原点(窗 口左上角水平标尺和垂直标尺相交处),拖曳出十字 线,放到参考线的交点处,将标尺的原点定位在此, 如图3-144所示。

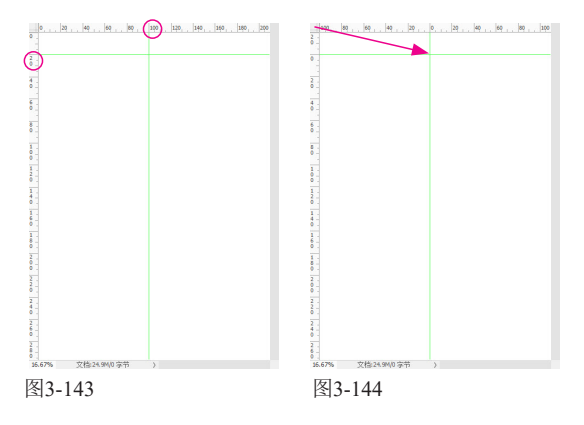

02从标尺上拖出几条参考线,如图3-145所示。 选择椭圆工具 ○及"路径"选项,绘制椭圆 图形,如图3-146所示。使用直接选择工具 № 单击 最上方的锚点,如图3-147所示,按Delete键删除, 如图3-148所示。

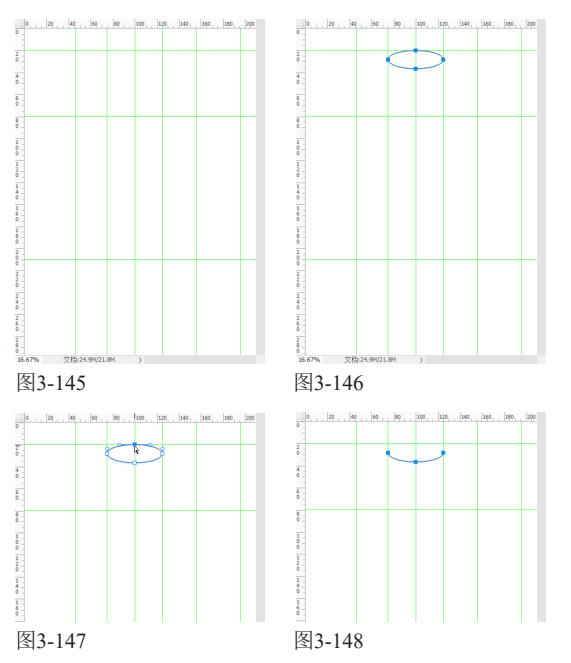

03使用路径选择工具 ▶ 单击路径,按住Alt键拖曳进行复制,如图3-149所示。选择钢笔工具 Ø 及"路径"和"自动添加/删除"选项,将光标放在锚点上方,光标变为 \$。状时,如图3-150所示,单击,之后在下面路径的锚点上单击,将这两条路径连接,如图 3-151所示。采用同样的方法将左侧的两个锚点也连接起来,如图3-152所示。

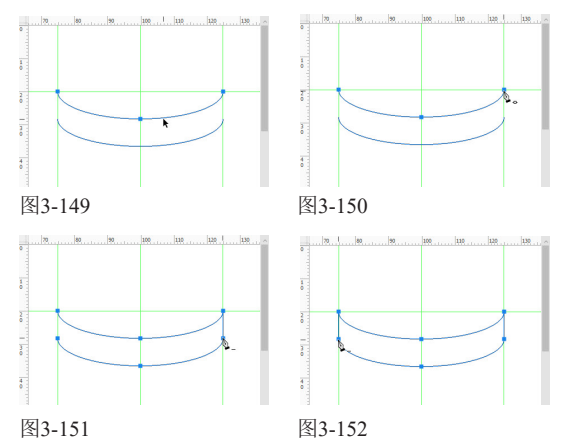

04使用钢笔工具 Ø 在衣领后方绘制一条曲线, 如图3-153所示。下面制作衣领上的罗纹。按住 Shift键在衣领上绘制直线,如图3-154所示。使用路径 选择工具 ▶ 单击并按住Alt键拖曳直线,进行复制, 如图3-155所示。

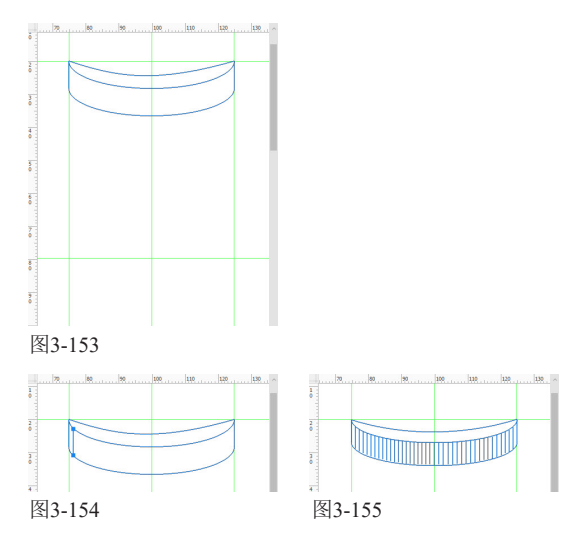

05使用钢笔工具 Ø 按住Shift键单击,绘制直线,如图3-156所示。使用直接选择工具 № 单击左下角的锚点,按4下→键,对锚点进行轻微移动。单击右下角的锚点,按4下←键,以便使两个锚点的位置对称,如图3-157所示。

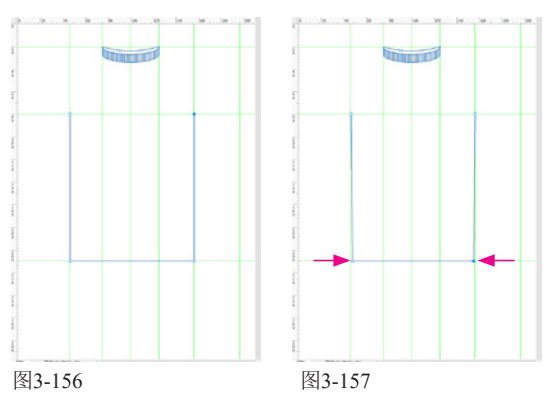

06使用路径选择工具 ▶ 单击并按住Alt键拖曳图形进行复制,如图3-158所示。按Ctrl+T快捷键显示定界框,按住Shift键拖曳上方的控制点,将图形向下压扁,如图3-159所示。按住Shift键拖曳左、右两侧的控制点,将图形与上方矩形的边缘对齐,如图3-160和图3-161所示。按Enter键确认。

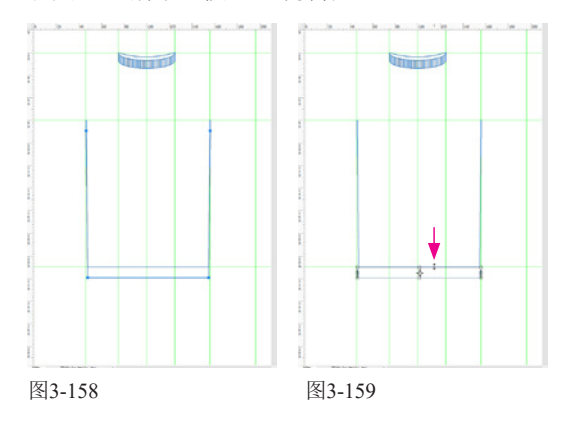

### 突破平面 Photoshop 服装设计技法剖析(第2版)

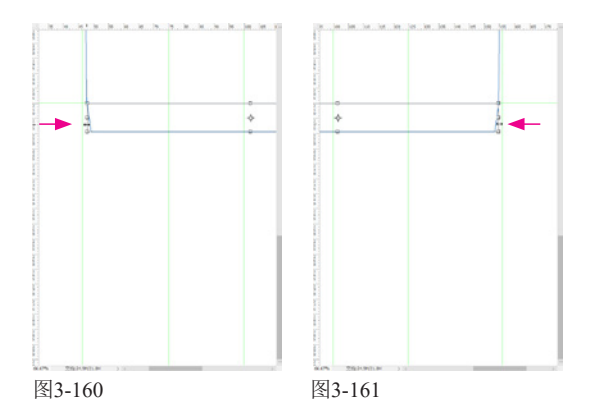

07使用钢笔工具 Ø 在图形内部绘制一组直线,如 图3-162所示。使用路径选择工具 ▶ 单击并拖曳 出一个选框,将它们选取,按Alt+Shift快捷键拖曳, 进行复制,如图3-163所示。

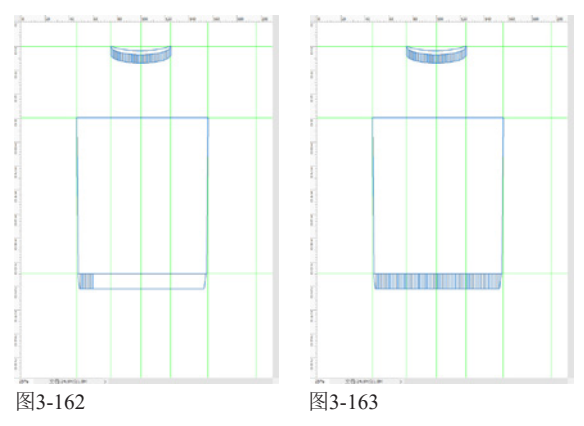

○8使用钢笔工具 ② 绘制袖子,如图3-164和图3-165 所示。绘制直线,并通过复制的方式铺满袖口,如图3-166所示。

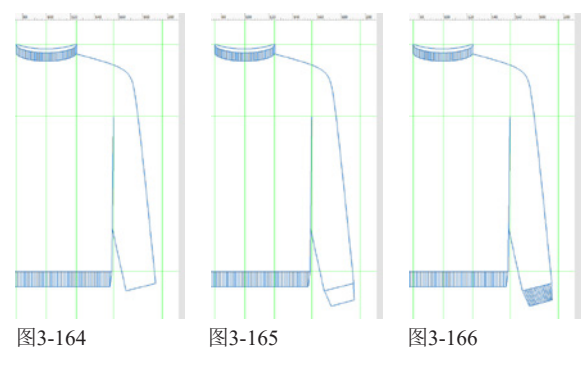

09使用钢笔工具 Ø 绘制一条曲线,如图3-167所 示。使用路径选择工具 ▶ 单击并按住Alt键拖曳 曲线进行复制,如图3-168所示。用直接选择工具 № 调整锚点位置,以便让两条曲线平行。

10使用路径选择工具 ▶ 单击并拖出一个矩形选 框,选取组成袖子的所有图形,如图3-169所 示。按住Shift键单击上方的两条曲线,将它们也选 取,如图3-170所示。

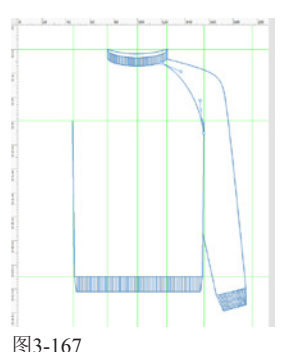

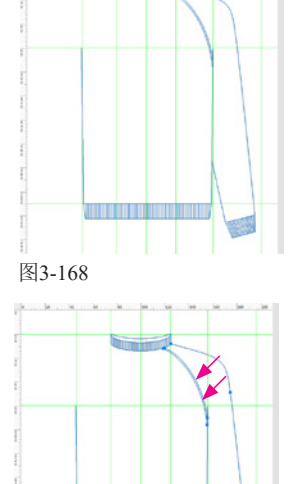

图3-169

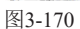

11 按Ctrl+C快捷键复制,按Ctrl+V快捷键粘贴。 按Ctrl+T快捷键显示定界框,右击,弹出快捷 菜单,执行"水平翻转"命令,翻转图形,如图3-171 所示。按住Shift键拖曳,将袖子移动到左侧对称的位 置,如图3-172所示。按Enter键确认。

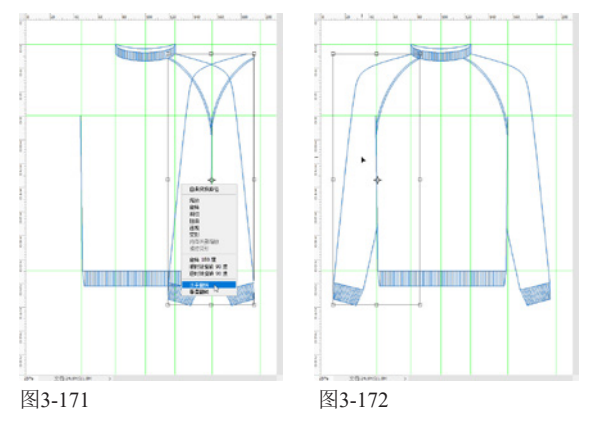

12按Ctrl+;快捷键隐藏参考线。选择铅笔工具 
✓ 并在工具选项栏中选择"硬边圆"笔尖,调整 "大小"为3像素,如图3-173所示。

13按住Alt键单击"路径"面板底部的 O 按钮,打 开"描边路径"对话框,选择用"铅笔"工具 描边路径,如图3-174所示。在"路径"面板底部的空 白处单击,取消路径的显示,也可以按Ctrl+H快捷键 隐藏路径。按Ctrl+;快捷键隐藏参考线。针织外套结构图效果如图3-175所示。

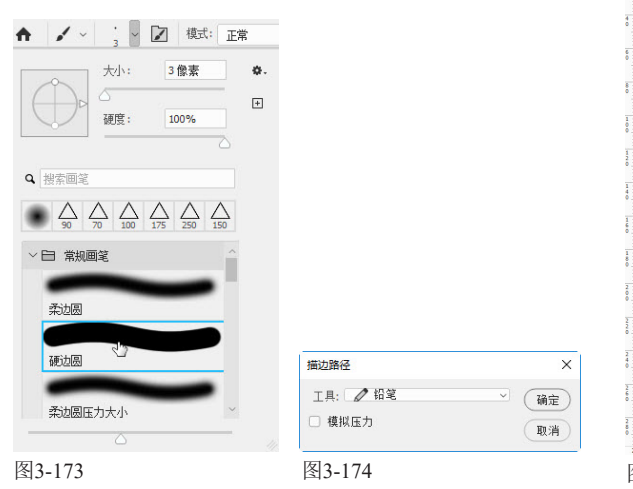

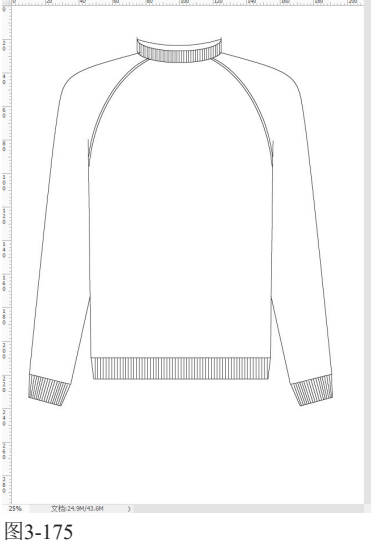

## 3.6 绘制口袋

前面几个实例都是先绘制图形(路径),再对路径进行描边和填色来表现款式图的。本实例介绍一种全新的方法,可将绘图与填色和描边同步完成。这需要借助形状图层来实现,即将路径绘制在形状图层上,然 后为形状图层设置填充和描边。本实例还会介绍缝纫线(虚线)的绘制方法。

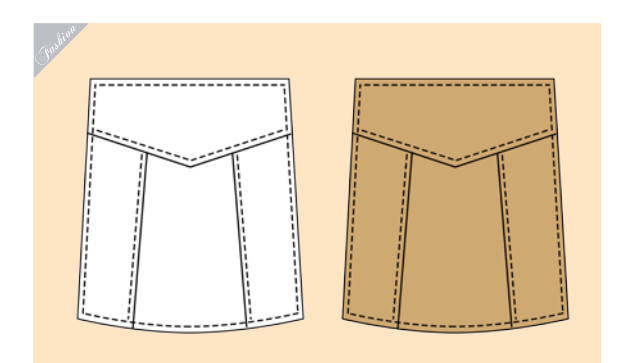

01 按Ctrl+N快捷键新建一个A4大小的文档。按 Ctrl+R快捷键显示标尺,拖曳出参考线,如 图3-176所示。

02选择矩形工具 □ 及 "形状"选项,设置"填 充"颜色为棕色,"描边"颜色为黑色且为直 线,如图3-177所示。在图3-178所示处单击,弹出对 话框后设置"宽度"为16厘米,"高度"为18厘米, 按Enter键,创建一个矩形,如图3-179和图3-180所 示。它会保存到形状图层上。

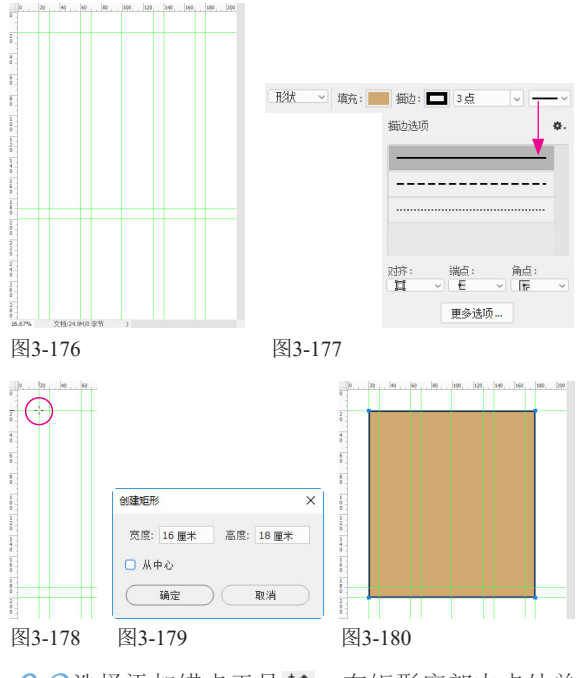

→ 3选择添加锚点工具 2,在矩形底部中点处单击,添加一个锚点,如图3-181所示。使用直接

### 突破平面 Photoshop 服装设计技法剖析(第2版)

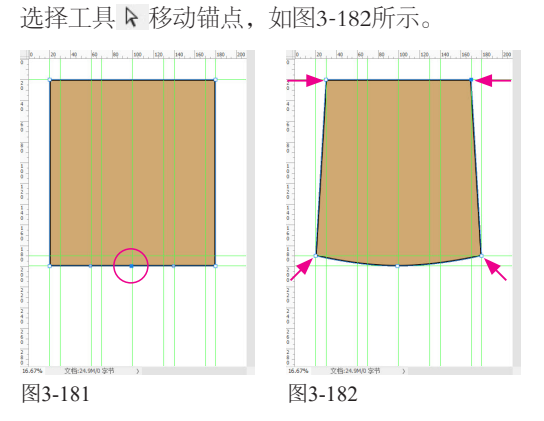

04按Ctrl+J快捷键复制形状图层,如图3-183所 示。按Ctrl+T快捷键显示定界框,在工具选项 栏中输入缩放参数为96%,按Enter键确认,如图3-184 所示。

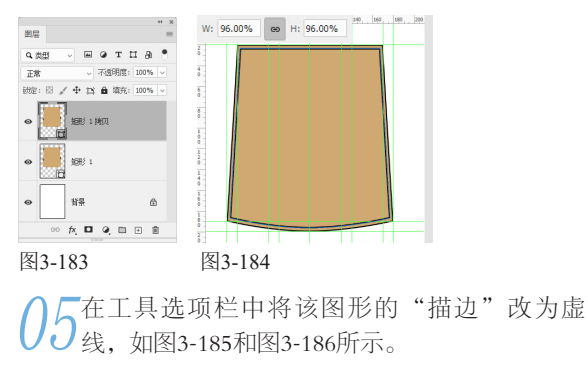

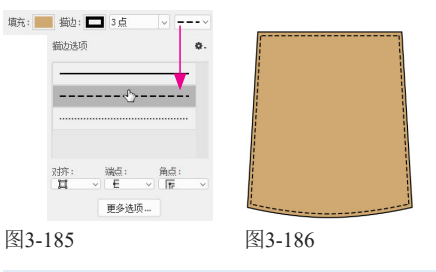

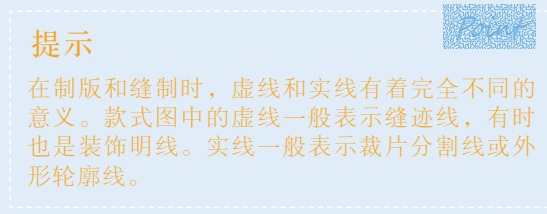

06选择钢笔工具 Ø及"形状"选项,设置"填 充"颜色为棕色,"描边"颜色为黑色(直线 描边),绘制内部的分割线,如图3-187所示。绘制明 线(用虚线描边),如图3-188所示。

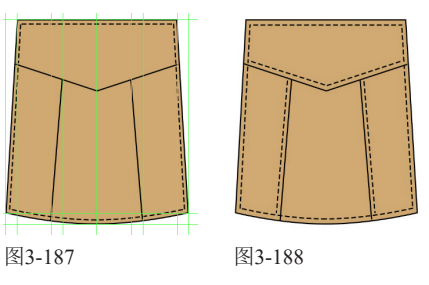

## 3.7 绘制腰头

服装款式图中很多图形都是对称的,例如衣领、衣袖、口袋等。对于这样的图形,绘制出一个之后,将其 复制到对称的位置即可。前面几个实例都有涉及,用的是参考线和智能参考线定位图形位置。本实例介绍 数字定位方法,即通过参考点定位符+变换参数操作,这是更为精确的图形定位方法。

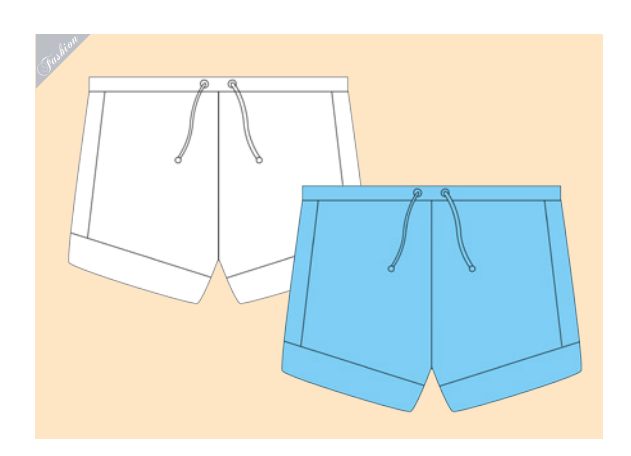

01 新建一个A4大小的文档。按Ctrl+R快捷键显示标尺,调整原点位置,如图3-189所示。从标尺上拖曳出参考线,如图3-190所示。

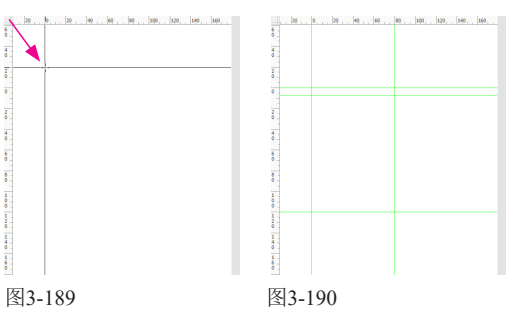

02选择钢笔工具 Ø及"形状"选项,设置"填充"颜色为蓝色,"描边"颜色为黑色,用直线描边,绘制图形,如图3-191和图3-192所示。绘制绳带,如图3-193和图3-194所示。

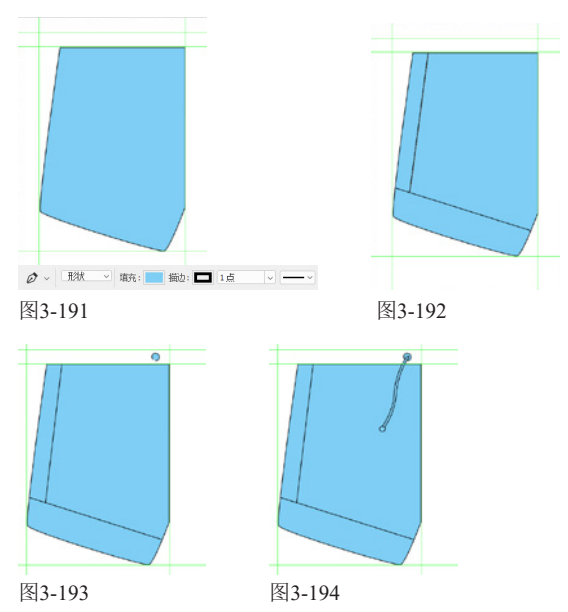

03按住Shift键单击最下方的形状图层,将当前形 以图层与它中间的所有图层选取,如图3-195所 示,按Ctrl+G快捷键编入图层组中,如图3-196所示。 按Ctrl+J快捷键复制该组,如图3-197所示。 04 按Ctrl+T快捷键显示定界框,在工具选项栏中单击参考点定位符右侧中间的方块龖,将变换的参考点定位到图形右侧中央,如图3-198所示,将W值设置为-100%,让图形水平翻转,如图3-199所示。

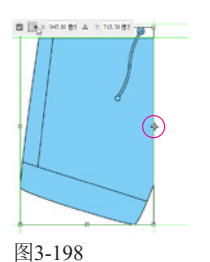

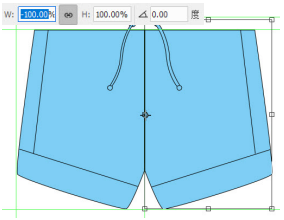

图3-199

05按Enter键确认。使 用钢笔工具 ∅ 绘制 腰头(与裤子或裙身缝合 的带状部件)。按Ctrl+[ 快捷键将该形状图层移 动到最底层,效果如图 3-200所示。

图3-200

# 3.8 服装款式整体设计图稿

本实例制作服装款式的整体设计图稿,从绘制款型、刻画细节,到添加纹理、绘制图案,再到上色等,展现了与款式设计相关的一整套流程。

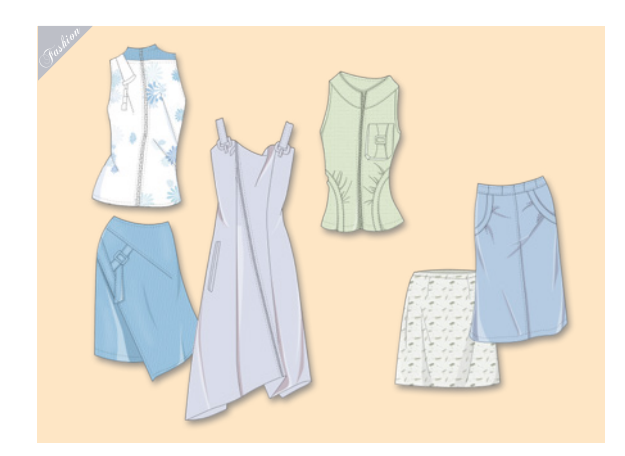

### 3.8.1 绘制和描边线稿

01 按Ctrl+N快捷键打开"新建文档"对话框,选择预设的A4文件,单击 按钮,将文档调整为横向,如图3-201所示。新建文件以后,按住Alt键分别单击"图层"面板和"路径"面板中的 按钮,在弹出的对话框中输入名称为"线稿",创建以它命名的图层和路径层,如图3-202和图3-203所示。

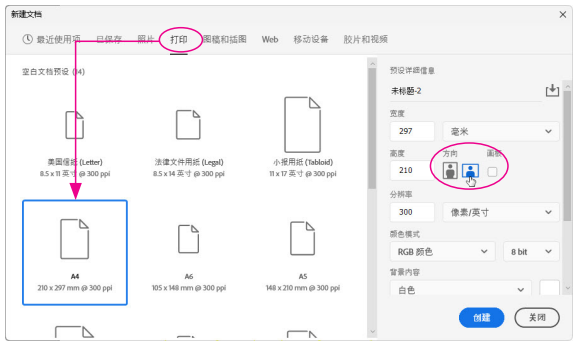

图3-201

| а, жш 🗸 🖬 🍳 т 🖬 🖣 📍        |               |
|----------------------------|---------------|
| 正常 ~ 不透明度: 100% ~          | 路径            |
| 旋: 図 / ⊕ ☆ ☆ 墳充: 100% ∨    | 线稿            |
| <ul> <li>● 背景 台</li> </ul> |               |
| ∞ fx. 🗖 Q. 🖻 🖻 🗃           | • o : ¢ 🖬 🕀 🏛 |

图3-202

图3-203

02选择钢笔工具 Ø及"路径"选项,绘制裙子的 大轮廓,如图3-204所示。绘制裙子的细节,如 图3-205所示。

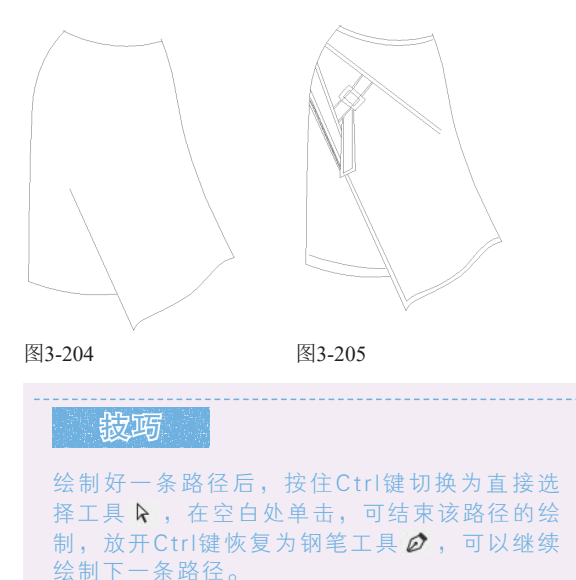

03选择画笔工具 ✔及"硬边圆"笔尖,设置"大 小"为1像素,如图3-206所示。使用路径选择工

具 ▶,按住Shift键单击除缝纫 线以外的所有路径,将它们选 取,如图3-207所示,单击"路 径"面板底部的 ○ 按钮,用画 笔描边,如图3-208所示。

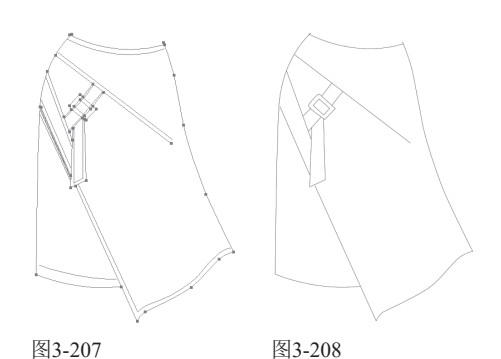

04新建一个50像素×50像素、分辨率为300像素/英 寸、透明背景的文件(在"背景内容"下拉列 表中选择"透明"选项),如图3-209所示。下面来绘 制一条短线。由于文档尺寸太小不好操作,可以先按 Ctrl+0快捷键,将文档窗口放大到计算机屏幕大小, 再使用画笔工具 ✔("硬边圆"笔尖,4像素)绘制 短线,如图3-210所示。

| 宽度     |       |       |   |       |     |
|--------|-------|-------|---|-------|-----|
| 50     | 像素    |       | ~ |       |     |
| 高度     | 方向 画板 | ε     |   |       |     |
| 50     | 📄 🛋 🗆 |       |   |       |     |
| 分辨率    |       |       |   |       |     |
| 300    | 像素/英寸 |       | ~ | -83   | 888 |
| 颜色模式   |       |       |   | - 33  |     |
| RGB 颜色 | ~     | 8 bit | ~ | - 32  | -   |
| 背景内容   |       |       |   | - 33  | 888 |
|        |       |       |   | - 222 |     |

05执行"编辑" | "定义画笔预设"命令,打开 "画笔名称"对话框,如图3-211所示。将绘制 的短线定义为画笔笔尖。在"画笔设置"面板中设置 参数,如图3-212所示。

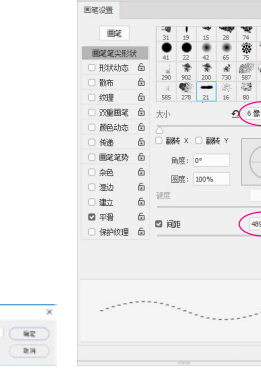

图3-211

- 11

图3-212

06<sup>单击选择面板左侧的"形状动态"选项,设置"角度抖动"的"控制"为"方向",如图 3-213所示。使用路径选择工具 ▶ 选择一条路径,单击"路径"面板底部的 ○ 按钮进行描边,这样明线 (虚线)都会沿着路径的方向整齐排列。在"路径" 面板的空白处单击隐藏路径,效果如图3-214所示。</sup>

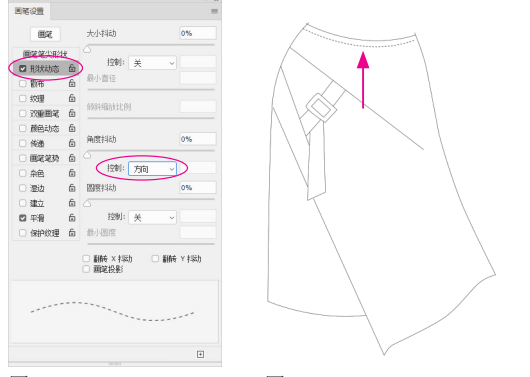

图3-213

图3-214

07使用钢笔工具 Ø 绘制裙子的明线。分别选取各个明线,进行描边,如图3-215所示。采用同样的方法绘制其他款式服装的线稿,如图3-216所示。

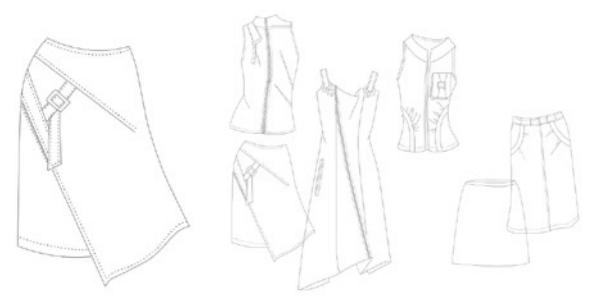

图3-215

图3-216

O8选择橡皮擦工具 2,设置"不透明度"为100%,将被服装遮挡部分的线条擦除。将"不透明度"设置为30%,对明线进行擦拭,减淡其颜色,使主体线条更加明显,如图3-217所示。

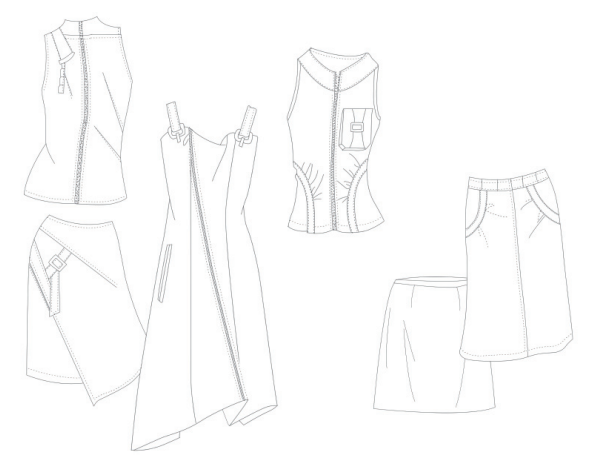

图3-217

## 3.8.2 为衣服上色

01选择魔棒工具≥,按住Shift键单击左上角衣服 的领子区域,将其选取,如图3-218所示。执行 "选择"|"修改"|"扩展"命令,对选区进行扩 展,如图3-219所示。

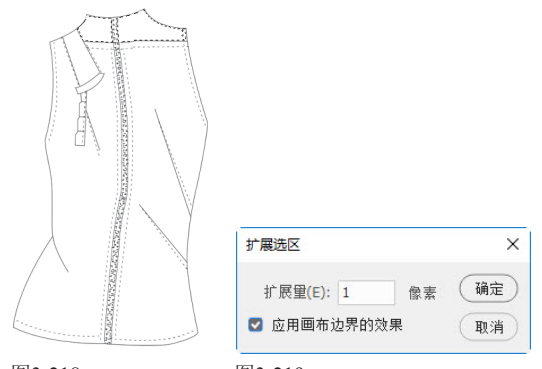

图3-218

图3-219

02按住Ctrl键单击"图层"面板底部的 ⊡ 按钮, 2在"线稿"图层下方创建一个名称为"颜色"的图层,如图3-220所示。将前景色设置为浅蓝色,按 Alt+Delete快捷键填色,按Ctrl+D快捷键取消选择,如 图3-221所示。

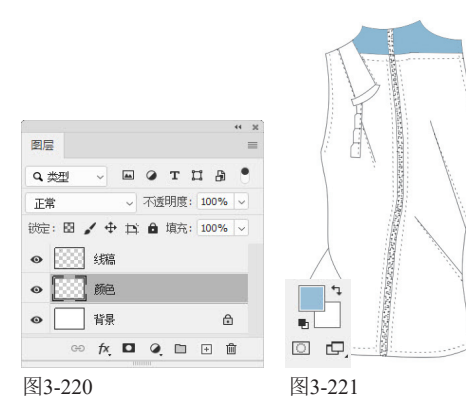

03 单击"线稿"图层的眼睛图标 ●,隐藏该图 层,如图3-222所示。选择画笔工具 ✔ 及"硬边 圆"笔尖,将漏填颜色的区域涂满,如图3-223所示。

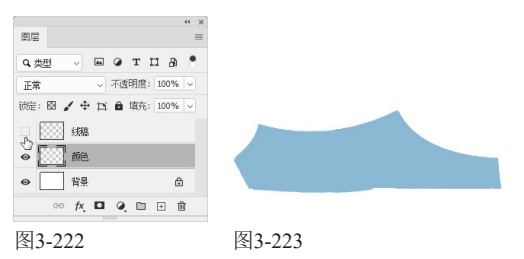

04 使用魔棒工具 ≥选择衣服上其他未着色的区域, 并用白色填充,如图3-224所示(为便于观察可添加黑色背景作为衬托)。使用魔棒工具 ≥选择白色 区域。将前景色重新设置为浅蓝色(R154,G195, B223)。选择画笔工具 ≥,打开"画笔"面板菜单, 执行"旧版画笔"命令,加载该画笔库。在"旧版画 笔"|"特殊效果画笔"画笔组中选择"杜鹃花串" 笔尖,并调整参数,如图3-225所示,在选区内绘制花 纹,如图3-226所示。

## 突破平面 Photoshop 服蓉设计技法剖析 (第2版)

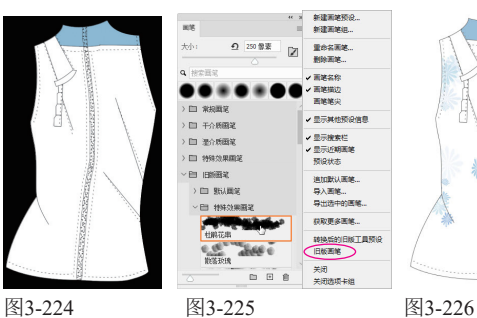

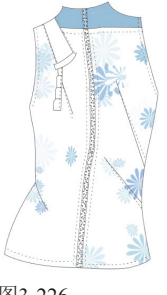

05使用魔棒工具ど在另外一件上衣建立选区。执行"选择"|"修改"|"扩展"命令,将选区向外扩展1像素,效果如图3-227所示。打开"图案" 面板菜单,执行"旧版图案及其他"命令,加载图案 库,如图3-228所示。

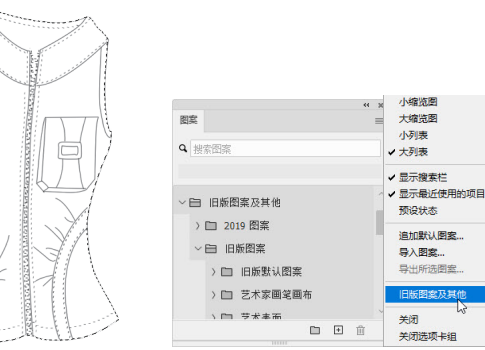

图3-227

图3-228

06 将前景色设置为浅绿色。选择"硬边圆"笔 26 尖,如图3-229所示。单击选择面板左侧的"纹 理"选项。在面板右侧单击。按钮,打开"图案"下拉 面板,在"艺术表面"图案组中选择"纱布"纹理并 设置参数,如图3-230所示。

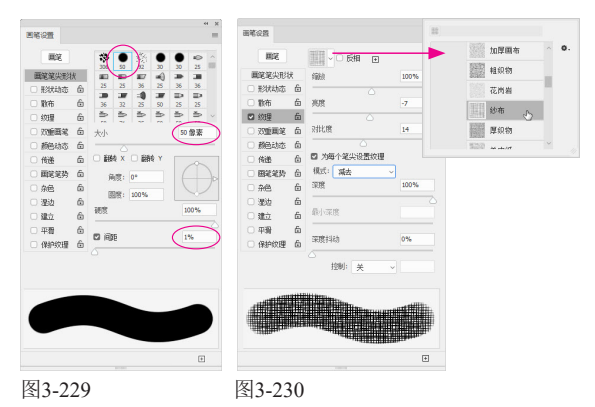

07 单击"颜色"图层,如图3-231所示。按[键和] 键将笔尖调整为合适大小,在选区内绘制浅绿色纹理,如图3-232所示。采用同样的方法为其他服装上色,效果如图3-233所示。

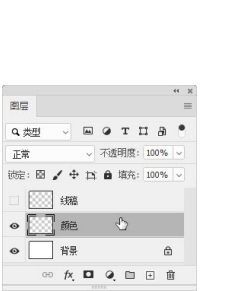

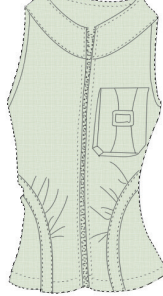

图3-231

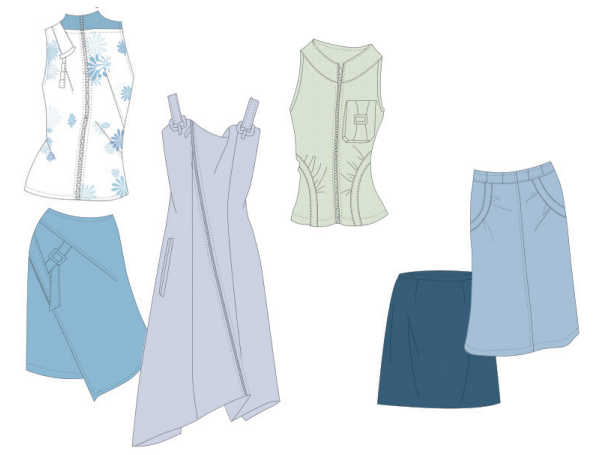

图3-232

图3-233

### 3.8.3 表现不同的质感与花纹

01 按Shift+Ctrl+N快捷键打开"新建图层"对话 框,将新图层"名称"设置为"纹理1",设置 "模式"为"叠加",勾选"填充叠加中性色(50% 灰)"复选框,单击"确定"按钮,创建一个中性色 图层,如图3-234和图3-235所示。

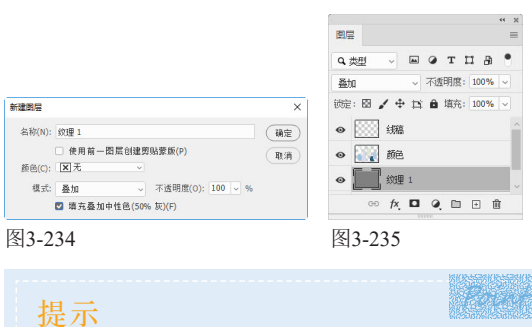

中性色图层是填充了中性灰的图层,在混合模式的作用下可用于修改图像的色调,也可以承载滤镜。"7.3 写意风格——职业装"(160页)一节也用到了这种图层。

02 执行"滤镜"|"纹理"|"纹理化"命令,打 开滤镜库,添加纹理效果,如图3-236和图3-237 所示。

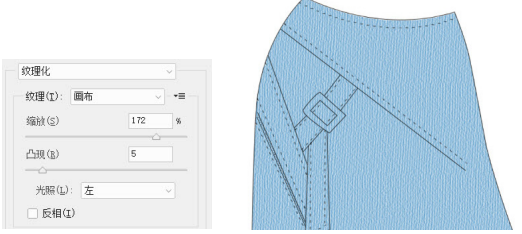

图3-236

图3-237

●9单击"图层"面板底部的 🗖 按钮, 添加图层蒙 侧的几件衣服上涂抹黑色,通过蒙版将纹理遮盖住, 只让最左侧的衣服和裙子保留纹理,如图3-238所示。

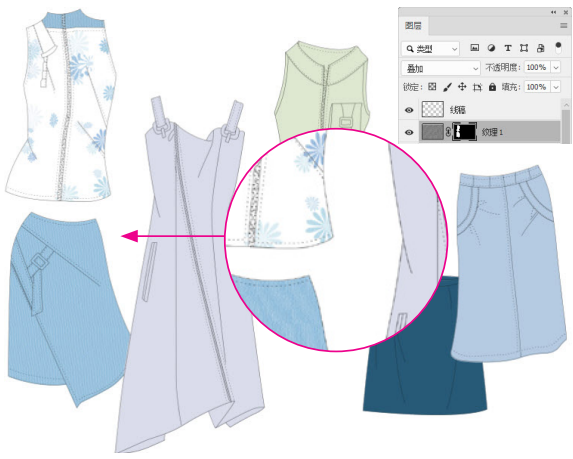

#### 图3-238

/用同样的方法为浅绿色衣服添加纹理。可以先 04 创建一个"叠加"模式的中性色图层,用"滤 镜" | "纹理" | "龟裂缝" 滤镜添加纹理, 再通过图 层蒙版控制纹理范围,如图3-239~图3-241所示。

| を必須用用(の)                                                           | 00 |
|--------------------------------------------------------------------|----|
| (1)<br>(1)<br>(1)<br>(1)<br>(1)<br>(1)<br>(1)<br>(1)<br>(1)<br>(1) | 22 |
| 製縫深度(D)                                                            | 3  |
|                                                                    |    |
| 契維亮度(B)                                                            | 7  |

图3-239

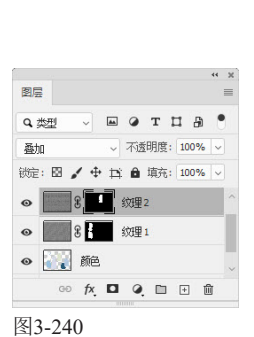

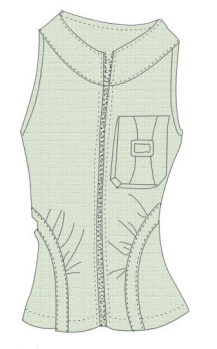

图3-241

万按Shift+Ctrl+N快捷键创建一个"叠加"模式的中 **U** 2 性色图层(即"纹理3"),如图3-242所示。双 击该图层,打开"图层样式"对话框,在左侧列表中单 击选择"图案叠加"选项,添加该效果。单击"图案" 洗项右侧的 按钮,打开下拉面板,在"彩色纸"图案 组中选择"树叶图案纸"选项,如图3-243所示。

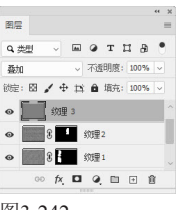

图3-242

| 样式      |   | 四梁叠加<br>   |              |          | 确定      |
|---------|---|------------|--------------|----------|---------|
| 混合选项    |   | 湿合模式:      | 元世           |          | 取消      |
| ] 斜面和浮雕 |   | 不透明度(Y):   | 96           | %        |         |
| □ 等高线   |   |            |              |          | 新建样式(W) |
| □ 紋理    |   | 图案:        | 1            | 紧原点(A)   | ☑ 预览(V) |
| 一描边     | + |            | -1           |          |         |
| □内明影    | + | 角度(N):     | ( ←) 0 R     |          | 1.1.1   |
| ] 内发光   |   | Rept (s)-  | 100          | 94       | -1-1    |
| 光泽      |   | 2000 ( -). | □ 与图层链接(K)   | ~        |         |
| 颜色叠加    | + |            | 0240010      | an low   |         |
| 新安叠加    | + |            |              | ET A THE |         |
| 2 图案叠加  |   |            | 生皮格子纸        | ^ Ø.     |         |
| 〕外友光    |   |            | T ACTIN 7 SH | - 1      |         |
| 2 投影    | + |            | 树叶图案纸        |          |         |
|         |   |            | 亚麻编织纸        |          |         |
|         |   | 13         | 大理石花纹纸       | × 11     |         |
| fx ☆ ♣  | Ĥ |            |              |          |         |

图3-243

●按钮、为"纹理3"图层添加蒙版,让其效果只 限于短裙,如图3-244和图3-245所示。

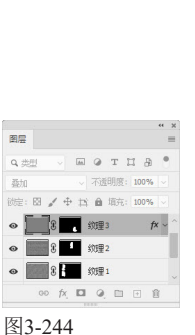

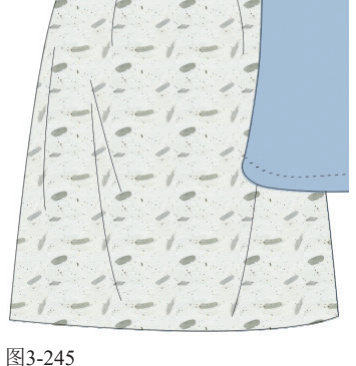

7单击"图层"面板和"路径"面板中的 🖸 按 4 钮,分别创建名称为"褶皱"的图层和路径 层,如图3-246和图3-247所示。

| 图层 =                                                      |               |
|-----------------------------------------------------------|---------------|
| а,#Ш 🗸 🖂 🖉 т Ц 🔒 📍                                        | 路径            |
| 正常      不透明度: 100%        波定: 図 / 中 料 自 頃充: 100%        ● | <b>新作业</b> 线稿 |
| ●                                                         | 褶皱            |
|                                                           | ● ○ ○ ◇ ◘ ⊡ 前 |
|                                                           | mmm           |
| 図3 246                                                    | 图3_247        |

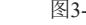

图3-247

69

**08**使用钢笔工具 **○** 在服装的暗部和亮部绘制路 径。单击"路径"面板下方的 ● 按钮,分别用 适当的颜色填充路径,如图3-248和图3-249所示。

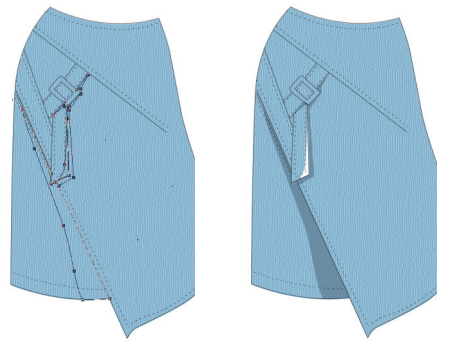

图3-248

图3-249

09采用同样的方法绘制并填充所有服装的褶皱, 如图3-250所示。

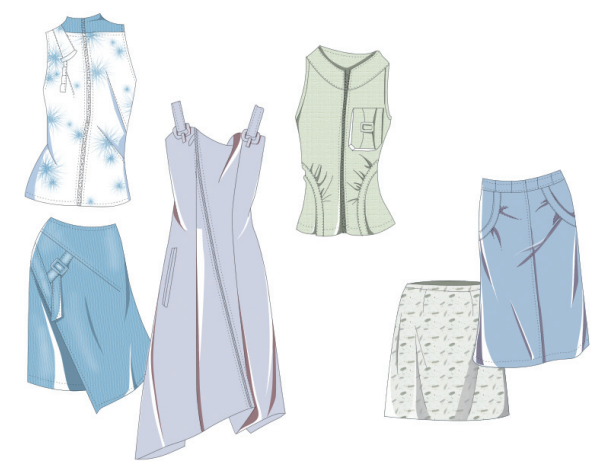

#### 图3-250

10调整图层的"不透明度"为60%,使褶皱处呈现 出浅浅的纹理,如图3-251所示。

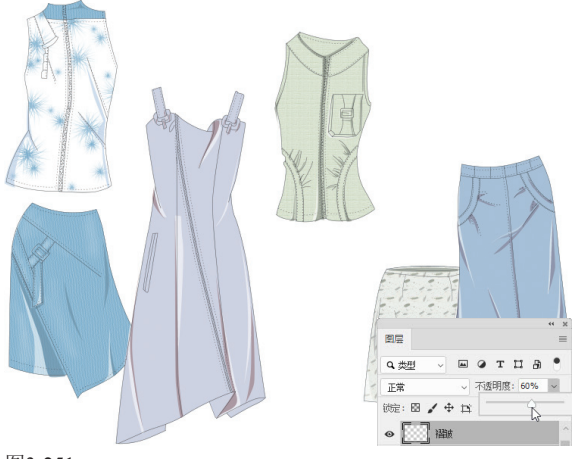

图3-251

11 单击"图层"面板和"路径"面板底部的 ● 按钮,分别创建名称为"花纹"的图层和路径 层,如图3-252和图3-253所示。

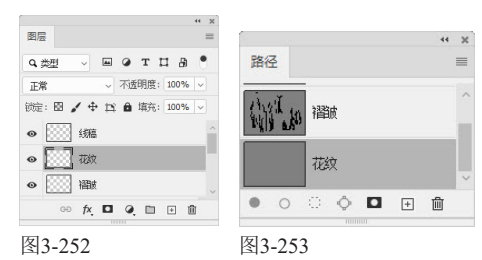

12使用钢笔工具 Ø 绘制路径,如图3-254所示。将 前景色设置为浅棕色。使用画笔工具 ✔ ("硬 边圆"笔尖)描边路径,效果如图3-255所示。使用橡 皮擦工具 ✔ 将多余的部分擦除,如图3-256所示。

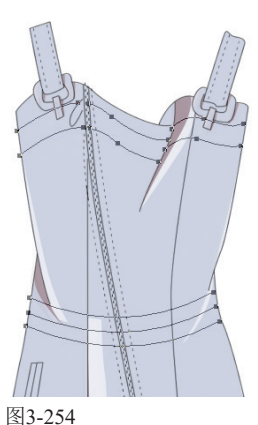

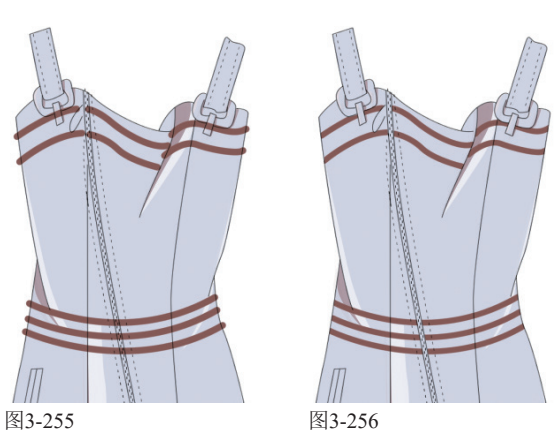

13打开素材,如图3-257所示,这是一个JPEG格式 的文件,该格式可以存储路径。单击路径层, 如图3-258所示,使用路径选择工具 ▲ 拖曳出选框, 将图形选取,如图3-259所示。将光标放在图形内部, 单击并向服装款式图文档的标题栏拖曳,如图3-260 所示,停留片刻,切换到该文档,之后拖入图形。按 Ctrl+T快捷键显示定界框,拖曳控制点,对花纹进行 等比缩放,如图3-261所示。按Enter键确认。

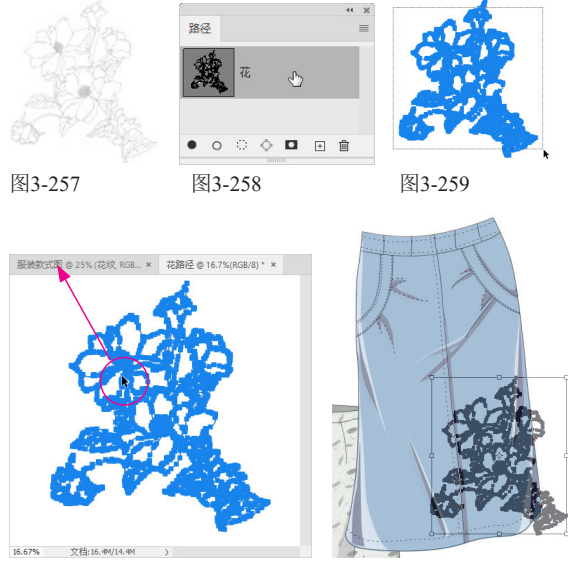

图3-260

图3-261

14將前景色设置为黑色。选择画笔工具★("硬 边圆"笔尖,1像素),单击"路径"面板底部 的 O 按钮,用画笔描边路径,如图3-262所示。选择 橡皮擦工具◆,将超出裙子轮廓部分的花纹擦掉,如 图3-263所示。

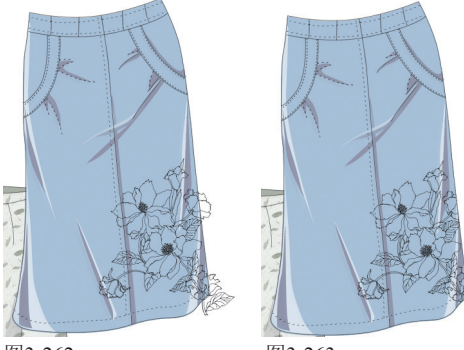

图3-262

图3-263

15双击"颜色"图层,打开"图层样式"对话 框,为服装添加"投影"效果,如图3-264和图 3-265所示。

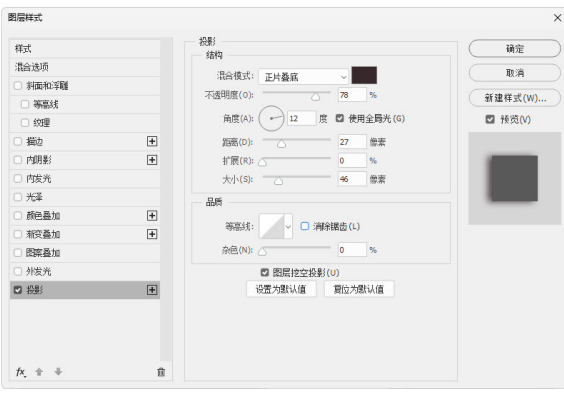

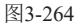

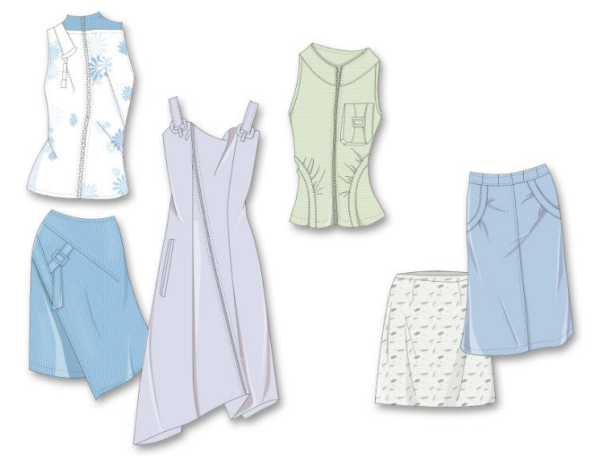

图3-265

16 將前景色设置为白色。使用画笔工具 ✓ ("柔边圆"笔尖,"不透明度"为20%)在服装上绘制一些柔和的高光,如图3-266~图3-268所示。整体效果如图3-269所示。

| × 35 | ~ 🚺     | 模式: 正常 | in the second second seco | ~ | 不透明度: | 20% | ~ | Ø |
|------|---------|--------|----------------------------------------------------------------------------------------------------|---|-------|-----|---|---|
| ~    | 大小:     | 35 像素  |                                                                                                    |   |       |     |   |   |
| €    | <br>硬度: | 0%     |                                                                                                    |   |       |     |   |   |
|      |         | • •    | •                                                                                                    |   |       |     |   |   |
|      |         |        | -                                                                                                    |   |       |     |   |   |

图3-266

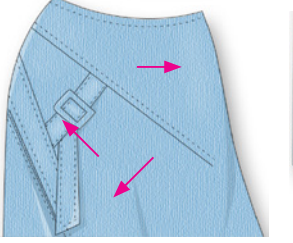

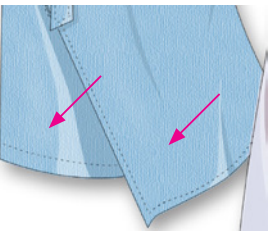

图3-267

图3-268

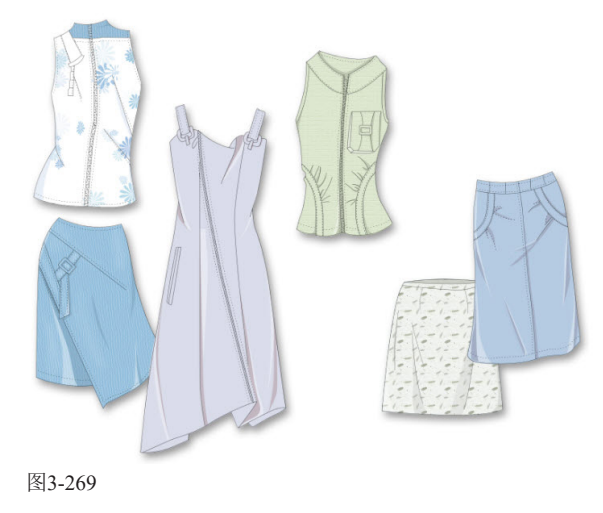